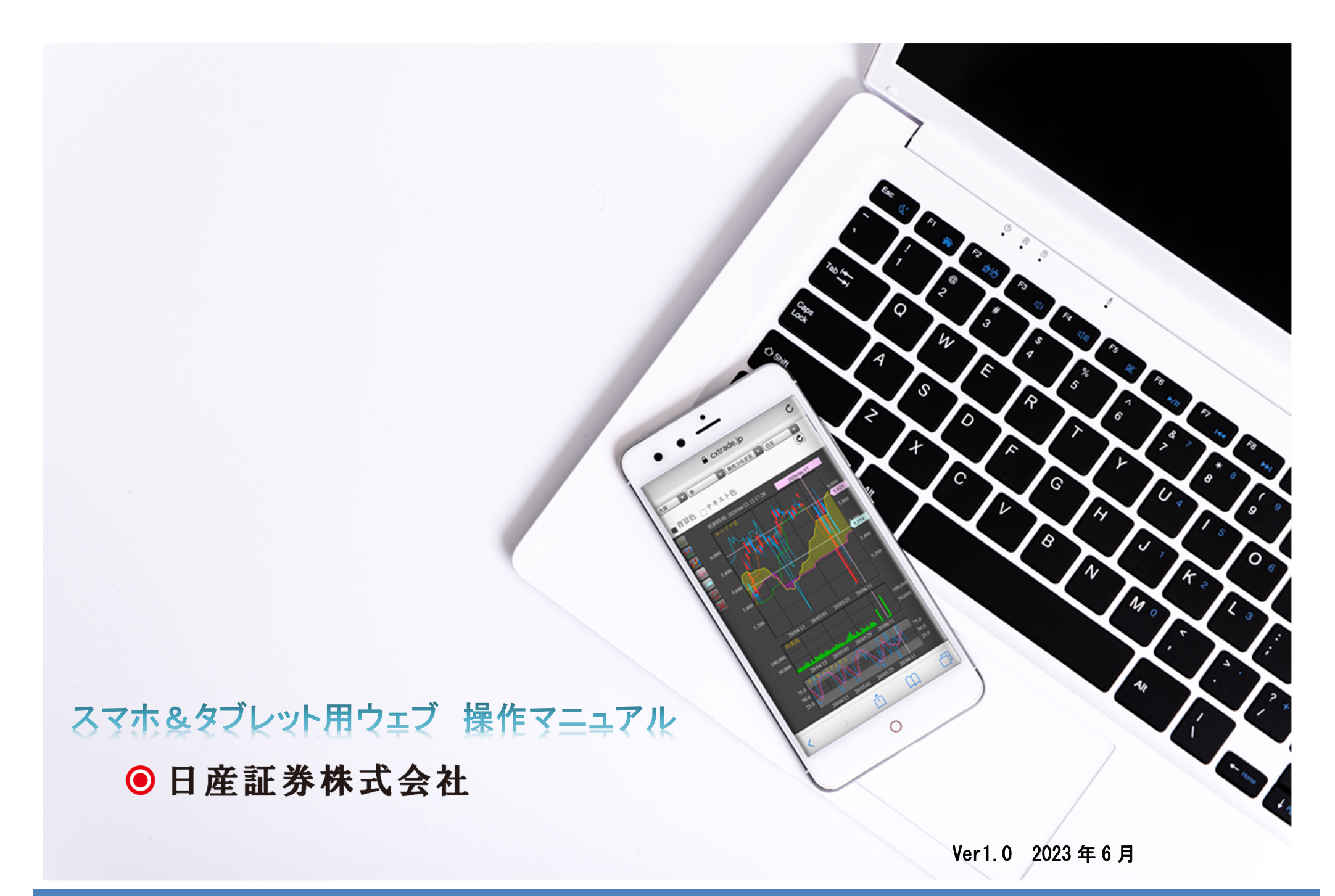

スマホ&タブレット用ウェブ 操作マニュアル

# 更新履歴

| 版   | 作成日             | 改訂内容                     | 備考 |
|-----|-----------------|--------------------------|----|
| 1.0 | 2020 年 7 月 27 日 | 新規作成                     |    |
|     | 2021 年 7 月 30 日 | ニュースメニュー削除               |    |
|     | 2021 年 9 月 21 日 | 対当値段条件付注文の廃止、一部画像の修正     |    |
|     | 2022 年 5 月 30 日 | アクセス CX 名称削除、各種ニュース項目の追加 |    |
|     | 2023 年 6 月      | クイック入金項目削除               |    |
|     |                 |                          |    |
|     |                 |                          |    |
|     |                 |                          |    |

#### 目次

| 1 各画面について         | 1  |
|-------------------|----|
| ログイン画面            | 1  |
| サブメニュー            | 2  |
| ボタン説明             | 3  |
| インフォメーション         | 4  |
| 相場表               | 5  |
| 相場表リスト登録          | 6  |
| ターゲットメール          | 7  |
| チャート              | 8  |
| ■各種設定             | 9  |
| 各種ニュース、海外相場、経済指標等 | 11 |
| 2 注文メニュー          | 12 |
| 新規注文              | 12 |
| 仕切注文              | 13 |
| 注文取消              | 14 |
| 内容変更              | 15 |
| IFD 注文            | 16 |
| IFD (仕切) 注文       | 18 |
| OCO (仕切) 注文       | 20 |
| IFD/OCO (仕切) 注文   | 22 |
| 3. 照会メニュー         | 23 |
| 注文結果              | 23 |
| 口座照会              | 24 |

| ■各項目について25  |
|-------------|
| 建玉一覧        |
| 売買履歴        |
| 証拠金一覧       |
| 電子交付サービス    |
| ログイン履歴      |
| 4. 入出金メニュー  |
| 出金依頼        |
| 出庫依頼        |
| 依頼照会・依頼取消   |
| 入出金履歴       |
| 入金通知        |
| 5. 設定メニュー   |
| パスワード設定     |
| メール設定       |
| My メニュー設定   |
| My 商品設定     |
| 6. お問い合わせ40 |

1 各画面について

# ログイン画面

「スマホ WEB」のログイン画面です。

次回起動時の入力を省略する為に「ユーザーID」「パスワード」を保存することができます。※スマホWEBは、オプション取引に対応しておりません。

| 0                         | ]産証                                    | 券                |   |
|---------------------------|----------------------------------------|------------------|---|
| ログイン                      |                                        |                  |   |
| ユーザーID                    |                                        | 保存               |   |
| パスワード                     |                                        | 保存               |   |
|                           | ログイン                                   |                  | ) |
| ① <b>ユーザ</b> ー<br>ユーザー    | <b>- ID</b><br>- ID を入力しま <sup>-</sup> | す。               |   |
| ② <b>パスワー</b><br>パスワー     | <b>- ド</b><br>- ドを入力します                | t.               |   |
| ※次回ログ~<br>合は、それそ<br>入れます。 | イン時に入力を行<br>ぞれの「保存」                    | 省略したい場<br>にチェックを |   |

|         | トップン | ペニュー | ③ 設定 |
|---------|------|------|------|
| ТОР     | 注文   | 照会   | 入出金  |
| インフォメー  | -ション |      | O    |
| 未同意規約一  | 覧    |      | 0    |
| 相場表     |      |      | Ø    |
| 相場表リスト  |      |      | Ø    |
| 相場表リスト  | 登録   |      | Ø    |
| チャート    |      |      | Ø    |
| ターゲットメ  | ール   |      | ٥    |
| 新規注文    |      |      | Ø    |
| 仕切注文    |      |      | Ø    |
| 注文取消    |      |      | Ø    |
| 内容変更    |      |      | Ø    |
| 注文結果    |      |      | Ø    |
| 口座照会    |      |      | Ø    |
| お問い合わせ  | ţ    |      | Ø    |
| 〇 ログアウト |      |      |      |

 $\overline{}$ 

トップメニュー上部にはサブメニューが表示されます。

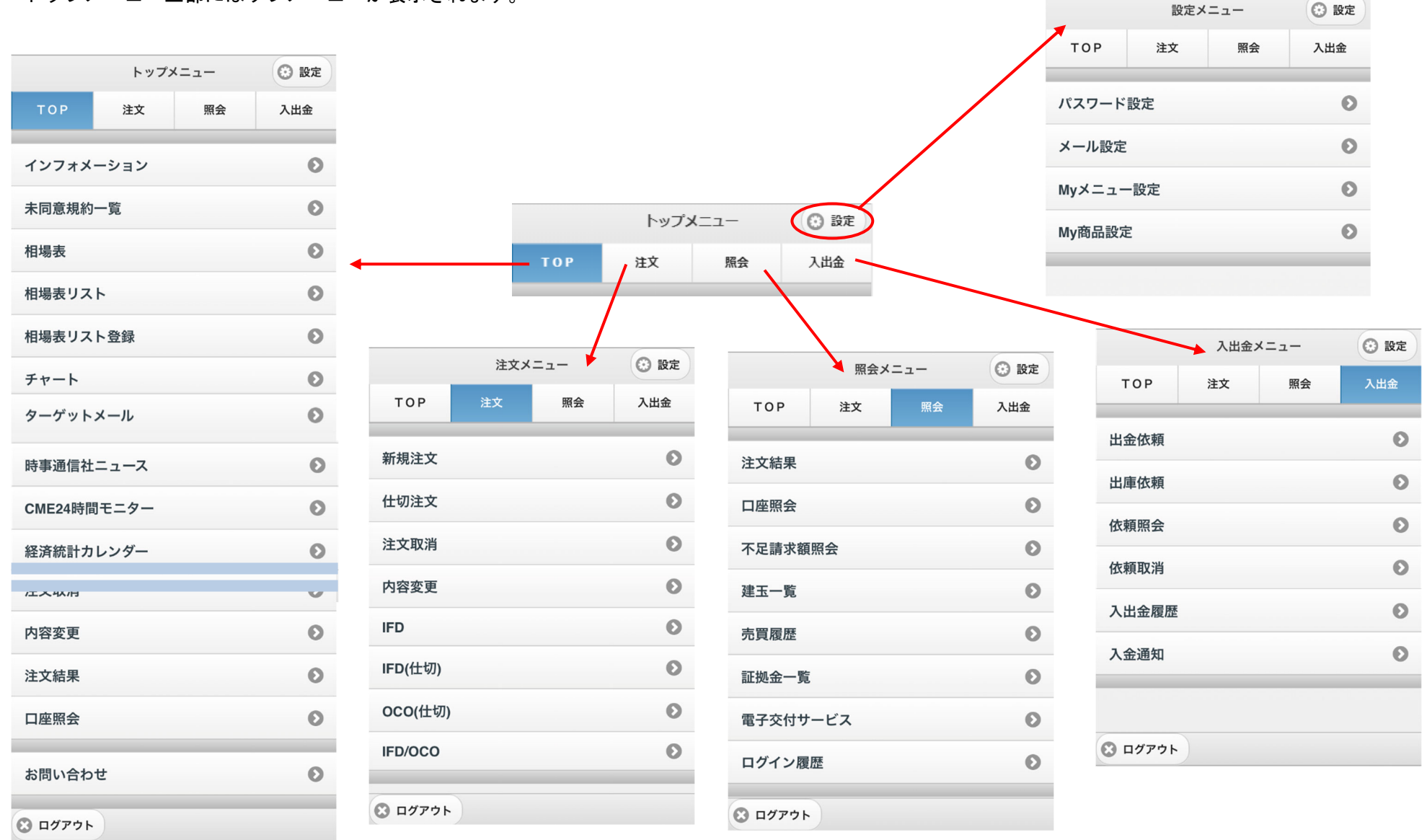

 $\sim$ 

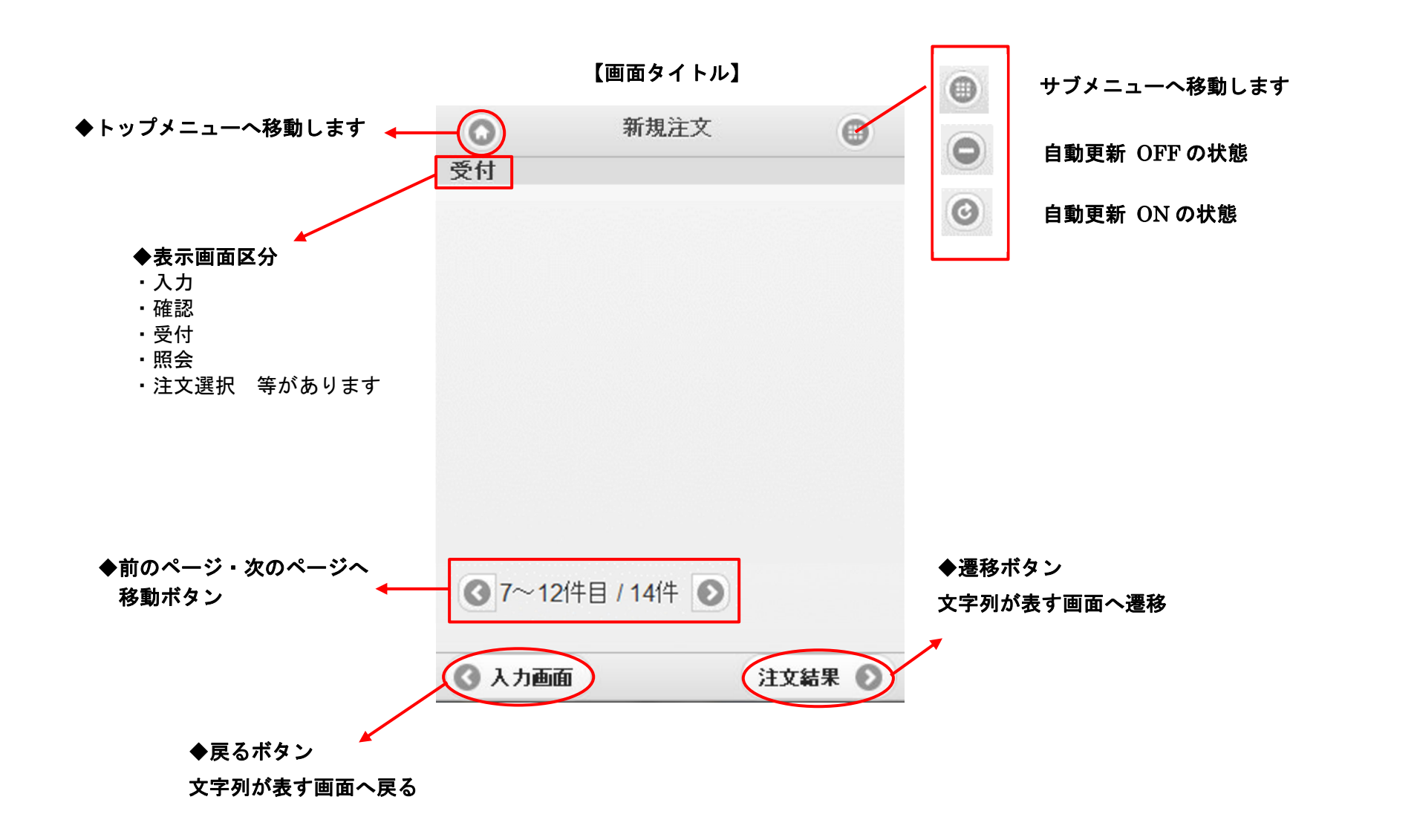

 $\mathcal{O}$ 

# インフォメーション

お知らせを掲載する画面です。

|         | トップメ | 🕑 設定 |     |
|---------|------|------|-----|
| ТОР     | 注文   | 照会   | 入出金 |
| インフォメー  | ーション |      | Ø   |
| 未同意規約-  | 一覧   |      | Ø   |
| 相場表     |      |      | Ø   |
| 相場表リス   | ~    |      | Ø   |
| 相場表リス   | >登録  |      | 0   |
| チャート    |      |      | 0   |
| ターゲットン  | <ール  |      | Ø   |
| 新規注文    |      |      | Ø   |
| 仕切注文    |      |      | 0   |
| 注文取消    |      |      | Ø   |
| 内容変更    |      |      | 0   |
| 注文結果    |      |      | 0   |
| 口座照会    |      |      | 0   |
| お問い合わせ  | ż    |      | Ø   |
| C ログアウト | )    |      |     |

| インフォメージ                         | ション              | インフォメーション                   |
|---------------------------------|------------------|-----------------------------|
| ·覧                              |                  | 詳細                          |
| [取引所] 12/07/19<br>取引所からのお知らせ    | 0                | [個人] 12/01/16<br>個人別お知らせ(赤) |
| [システム] 12/07/19<br>システムに関するお知らせ | 0                | 個人別お知らせ(赤)                  |
| [個人] 12/01/16<br>お知らせテストに関するご案内 | Ø                | お知らせ内容の詳細を表示します。            |
| [個人] 12/01/16<br>個人別お知らせ        | タップすると詳細が確認できます。 |                             |
| [個人] 12/01/16<br>個人別お知らせ(赤)     | Ø                |                             |
| 1~5作目 / 5件                      |                  |                             |
| お知らせの件数が表示さ                     | されます。            |                             |
|                                 |                  |                             |
|                                 |                  | (○一覧)                       |
|                                 |                  | お知らせ一覧画面へ戻ります。              |
|                                 |                  | の知らに「見凹回、大りより。              |

# 相場表

TOP メニューの「相場表」をタップします。

|       | -1-                |          | <b></b> | セタッン       | ノしまり    | 0        |          |                   |          |         |       |       |                 |          |           |         |            |              |        |         |             |        |
|-------|--------------------|----------|---------|------------|---------|----------|----------|-------------------|----------|---------|-------|-------|-----------------|----------|-----------|---------|------------|--------------|--------|---------|-------------|--------|
|       |                    |          |         |            |         |          | 相        | 場                 |          | 期先      |       |       | 相場              | _        | 期先        |         | O          |              | 相場表    |         |             | •      |
|       | 自動更新               | f on⁄off | ・切り     | し替えボタ      | ンレ      |          |          |                   |          |         |       |       | 気 配             |          | 為 替       |         |            | 相場           |        | 其       | 月先          |        |
|       |                    |          |         |            |         |          | 気        | 自己                |          | 為替      |       |       | OP相場            | _        | OP気配      |         |            | 気配           |        | #       | ) 替         |        |
| 0     |                    | 相均       | 昜表      |            | 0       |          | OP相      | 場                 |          | OP気配    |       |       | 01 11-70        |          |           |         |            |              |        |         |             |        |
|       | 相場                 |          |         | 期 先        |         |          |          |                   |          |         | _     | 大阪    | ○               | è 🛛      | 21/06     | $\odot$ |            | OP相場         |        | 0       | P気配         |        |
|       | <b>4</b> 5         |          |         | ** **      |         |          |          | 7                 | 大阪       |         | 0     | 売枚数   | 気配値             | 買枚数      | 現在        | 5,401   |            |              |        |         |             |        |
|       | 気 配                |          |         | <b>舟</b> 晉 |         |          | 1 1      |                   | I. I.v.  |         |       |       |                 |          |           |         | 通貨         | 買(Bid)       | 売(Ask) | 始值      | 高值:         | 安值     |
|       | OP相場               |          |         | OP気配       |         | 商品       | 限月       | 現在値               | CE       | 3 前日比   | 出来高   |       |                 |          | CB        |         | ^° 7       | 107.00       | 107.62 | 407.50  | 407.70      | 407.54 |
|       |                    |          |         |            |         | 金        | 21/06    | 5,4               | 01       | ▲2      | 4     |       |                 |          | 削比        | A2      |            | 107.60       | 107.03 | 107.52  | 107.70      | 107.51 |
|       | 大阪                 | O        |         | 金          | $\odot$ | 前        | 5,399 \$ | 始 5               | 5,400 高  | 5,401 安 | 5,350 |       |                 |          | 山木 始値     | 5 400   | GBP/JPY    | 135.16       | 135.17 | 134.87  | 135.29      | 134.84 |
| 出来高行  | 合計:                | 2,435    |         |            |         | 銀        | 21/06    |                   |          |         |       |       |                 |          | 高値        | 5,401   | EUR/USD    | 1.1278       | 1.1282 | 1.1273  | 1.1282      | 1.1264 |
| 限月    | 現在個                | 直 СВ     | 前       | 日比 出       | 出来高     | 前        | 58.5 \$  | 始                 | 高        | 安       |       |       |                 |          | 安値        | 5,350   | AUD/JPY    | 74.69        | 74.71  | 74.69   | 74.82       | 74.61  |
| 21/06 | 5                  | 5,401    |         | ▲2         | 4       | <u>–</u> | 01/06    |                   |          |         |       |       |                 |          | 歩1        | 5,350   | CNY/JPY    | 15.31        | 15.36  | 15.31   | 15.33       | 15.30  |
| 前     | 5,399 始            | 5,400    | 高       | 5,401 安    | 5,350   | 日並       | 21/06    |                   |          |         |       |       |                 |          | 歩2        | 5,400   | × ++ / .   | _            |        |         |             |        |
| 21/04 | 6                  | ,151     |         | ▲111       | 1,961   | 前        | 2,775 \$ | 始                 | 高        | 安       |       |       |                 |          | 歩3        |         | 高管入<br>本共の | -ユー<br>9担候起4 |        | * * * = | F           |        |
| 前     | 6,040 始            | 6,040    | 高       | 6,151 安    | 6,040   | パラ       | 21/06    | 4, <mark>3</mark> | 41       | 0       | 1     |       |                 |          | 歩4        |         | 局官の        | 11场1月110/    | い衣尓    | 2112    | 0           |        |
| 21/02 |                    |          |         |            |         | 前        | 4,341 \$ | 始 4               | 4,341 高  | 4,341 安 | 4,341 |       | 5,350           | 1        | 歩5        |         | USD ·      | 米ドル          |        |         |             |        |
| 前     | 6,000 始            |          | 高       | 安          |         | RSS      | 20/12    |                   |          |         |       |       | 5,300           | 1        | 前日        | 5,399   | JPY : F    | 9            |        |         |             |        |
| 20/12 | 5                  | ,930     |         | ▲ 220      | 277     | 盐        | 174.5 t  | 54                |          |         |       |       |                 |          |           |         | EUR :      | ユーロ          |        |         |             |        |
| 前     | 5,710 始            | 6,051    | 高       | 6,101 安    | 5,930   | 6.6      | 174.5 3  | -4                |          | ~       |       |       |                 |          |           |         | GBP :      | 英ポンド         |        |         |             |        |
| 20/10 | 6                  | ,000     |         | ₹4         | 53      | TSR      | 21/01    |                   |          |         |       |       |                 |          |           |         | AUD :      | 豪ドル          |        |         |             |        |
| 前     | 6,004 始            | 6,004    | 高       | 6,004 安    | 6,000   | 前        | 170.6 \$ | 始                 | 高        | 安       |       |       |                 |          |           |         | CNY :      | 中国人民         | 元      |         |             |        |
| 20/08 | 6                  | ,136     |         | ▲17        | 140     | 金江       | 21/06    |                   |          |         |       |       |                 |          |           |         |            |              |        |         |             |        |
| 前     | 6,119 始            | 6,119    | 高       | 6,156 安    | 6,119   | 前        | 5.399 \$ | 始                 | 高        | 安       |       |       |                 |          |           |         |            |              |        | 22.22   |             | -      |
|       | USD/JP             |          |         | EUR/JPY    |         | <u>с</u> | 21/06    |                   |          |         |       |       |                 |          |           |         | 注文         | 画面を選択        | してくだ   | さい 1    | 直段更非        | 新      |
| 10    | 7.61 - 63          | 12:18    | 1:      | 21.36 - 38 | 12:18   |          | 21/00    |                   |          |         |       |       |                 |          |           |         | → →        | <u>الم</u>   | 新金     | 腿月      | 17/0        | 06     |
| 1:    | GBP/JP<br>35.14-17 | 12:18    | 1       | EUR/USD    | 12:18   | 前        | 2,775 \$ | 始                 | 高        | 安       |       |       |                 |          | ELID/ IDV |         | 值的         | 3.50         | 9 円    | 売買      |             |        |
|       | AUD/JP             | /        |         | CNY/JPY    |         | 金日       | 79/12    | 4,6               | 37       | ▲ 398   | 6     | 107.6 | 62 - 66 12      | 2:19 12  | 1.37 - 38 | 12:19   |            | ,            |        | - Nort  |             | -      |
| 7     | 4.69-70            | 12:18    |         | 15.31-36   | 12:10   | 前        | 4,239 \$ | 始 4               | 4,293 高  | 4,637 安 | 4,293 |       | GBP/JPY         |          | EUR/USD   |         |            | 新規注文         | τ)     | 仕均      | <b>J</b> 注文 |        |
|       |                    |          |         |            |         | 白日       | 79/12    | 4,5               | 99       | 0       | 2     | 135.  | <b>16-17</b> 12 | 2:19 1.1 | 1278-78   | 12:19   |            | 17/02        |        |         |             | 1      |
|       |                    |          |         |            |         | 前        | 4.599    | 始 4               | 1.599 高  | 4.599 安 | 4,599 | 74    | AUD/JPY         | 10 11    | CNY/JPY   | 10:10   | (          |              | キャン    | セル      |             | )      |
|       |                    |          |         |            |         | 155      | .,,      | _                 | 1-00 1-0 | ., ~    | .,    | 74.   | 12              | .19 13   | 0.01-30   | 12:10   |            |              |        |         |             | 21 2   |

**相場** 商品ごとに全限月の相場情報が表示 されます。

**期先** 取扱商品の期先限月の相場情報が表示され ます。 気配

商品・限月ごとのザラバ気配値が表示されます。

値段をタップすると、新規注文・仕 切注文へのポップアップメニューが 表示されます。

S

使用頻度の高い銘柄(商品+限月)を登録し、価格の確認や新規・仕切注文の発注を簡単に行えるよう登録する画面です。 登録した銘柄は、「相場表リスト」に表示されます。

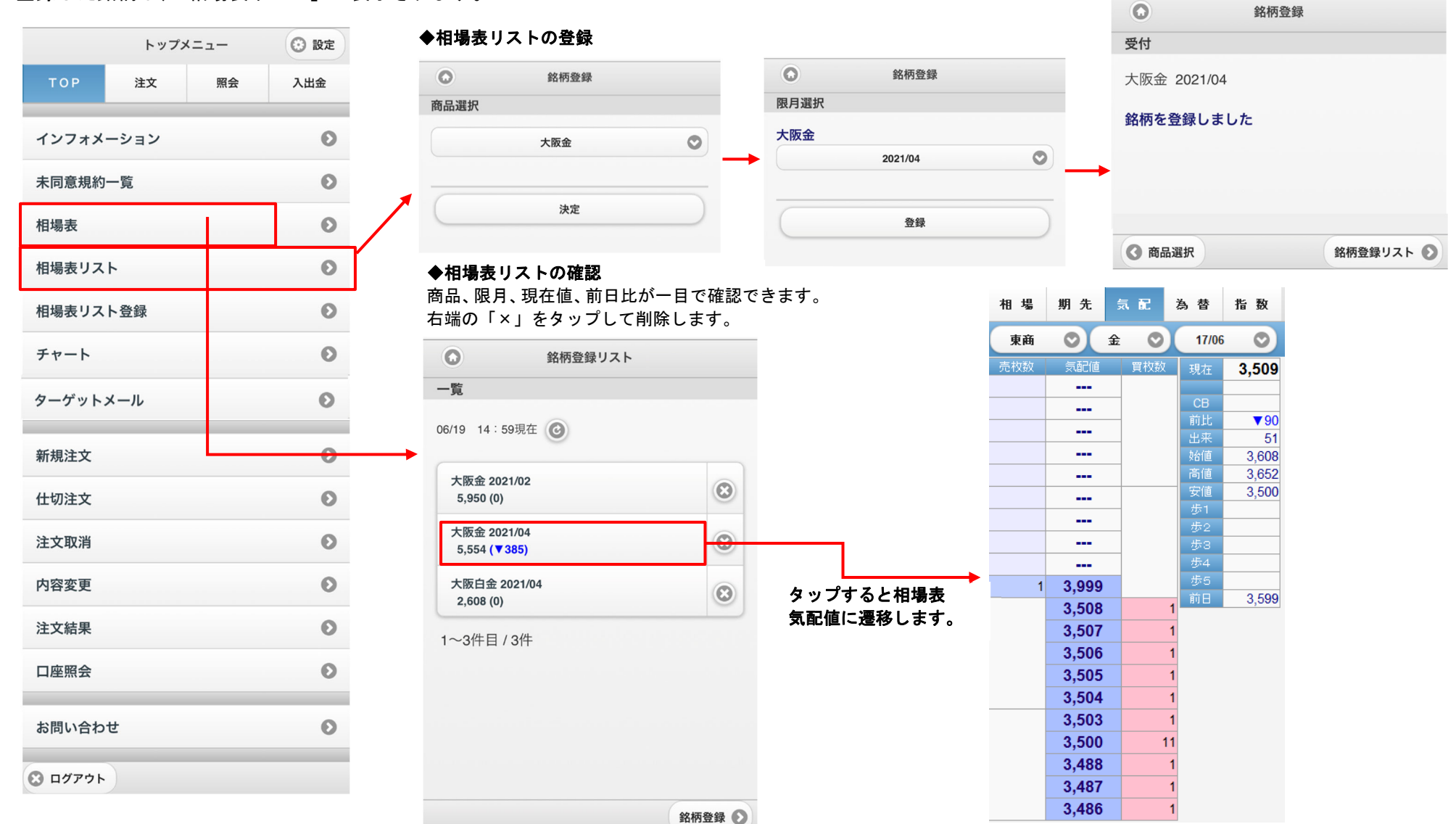

Q

設定した値段に達した際に、当システムに登録されているメールアドレス宛にお知らせメールを送信します。

|                                              |           |                                  | ◆ターゲットメールの登録                                                     |                       |                  |                                          |                         |                             |                          |              |
|----------------------------------------------|-----------|----------------------------------|------------------------------------------------------------------|-----------------------|------------------|------------------------------------------|-------------------------|-----------------------------|--------------------------|--------------|
| トップメニ<br>TOP 注文                              | ニュー<br>照会 | <ul><li>設定</li><li>入出金</li></ul> | ターゲットメール<br>38442                                                | •                     | 0                | ターゲットメール                                 | •                       | 0                           | ターゲットメール                 | ٠            |
| インフォメーション                                    |           | 0                                | 」<br>末登録<br>+登録                                                  | 0                     | 商品選択             | 大阪金                                      | 0                       | 限月選択 大阪金                    | 限月を選 <b>打</b><br>2021/04 | <b>₹します。</b> |
| 未同意規約一覧<br>相場表                               |           | 0                                | 未登録                                                              | 0                     |                  | 決定                                       |                         |                             | 決定                       |              |
| 相場表リスト                                       |           | Ø                                | 未登録                                                              | 0                     | Ē                | 商品を選択します。                                |                         |                             | Ļ                        |              |
| 相場表リスト登録                                     |           | Ø                                | 木豆琢                                                              | 0                     |                  |                                          |                         | ●<br>冬供入力                   | ターゲットメール                 | •            |
| チャート<br>ターゲットメール<br>新規注文                     |           | 0                                | ◆ターゲットメールを見る<br>登録後にターゲットメールを<br>画面が表示されます。追加で参<br>「未登録」をタップします。 | タップすると、1<br>名柄を登録する4  | 下記の<br>昜合は       | 初期設定                                     | ミは、現在値で                 | 大阪金 2021<br>値段(円)<br>す。→ 55 | /04<br>54 以上 以下          |              |
| 仕切注文                                         |           | Θ                                | ターゲットメール                                                         | ۲                     | }                | <b>※有効期限</b><br>*日営業日から 10 営             | が業口後まで                  | 有効期限                        | 07/03                    | 0            |
| 注文取消                                         |           | Ø                                | 選択<br>大阪金 2021/04                                                |                       | 1                | 40日来ロから 10日<br>指定可能。有効期限を:<br>設定がクリアされます | i来口後よで<br>過ぎた際は、<br>- 。 |                             | 決定                       |              |
| 内容変更                                         |           | 0                                | 5,554円以上 <b>変更 削除</b><br>有効期限 07/03                              |                       |                  |                                          |                         |                             | Ļ                        |              |
| 注又結果<br>———————————————————————————————————— |           | 0                                | 変更をタッ<br><sup>未登録</sup> ルの「条件                                    | , プすると、タ−<br>=入力」画面へ遷 | ーゲットメー<br>墨移します。 |                                          |                         | 0                           | ターゲットメール                 | •            |
| お問い合わせ                                       |           | Ø                                | 未登録<br>未登録                                                       | 0                     |                  |                                          |                         | 受付<br>大阪金 202<br>5,554 円 以  | 21/04<br>上<br>7/02       |              |
| <ul><li>     ログアウト     </li></ul>            |           |                                  | 未登録                                                              | Ø                     |                  |                                          |                         | 有効期限0                       | //03                     |              |

チャートでは、休日を含む15日前から最新データまで表示することができます。期先つなぎ足では日足/週足/月足を選択でき、各限月足では、 日足/1分/5分/10分/30分/60分/2時間/4時間/8時間/ティックが選択できます。

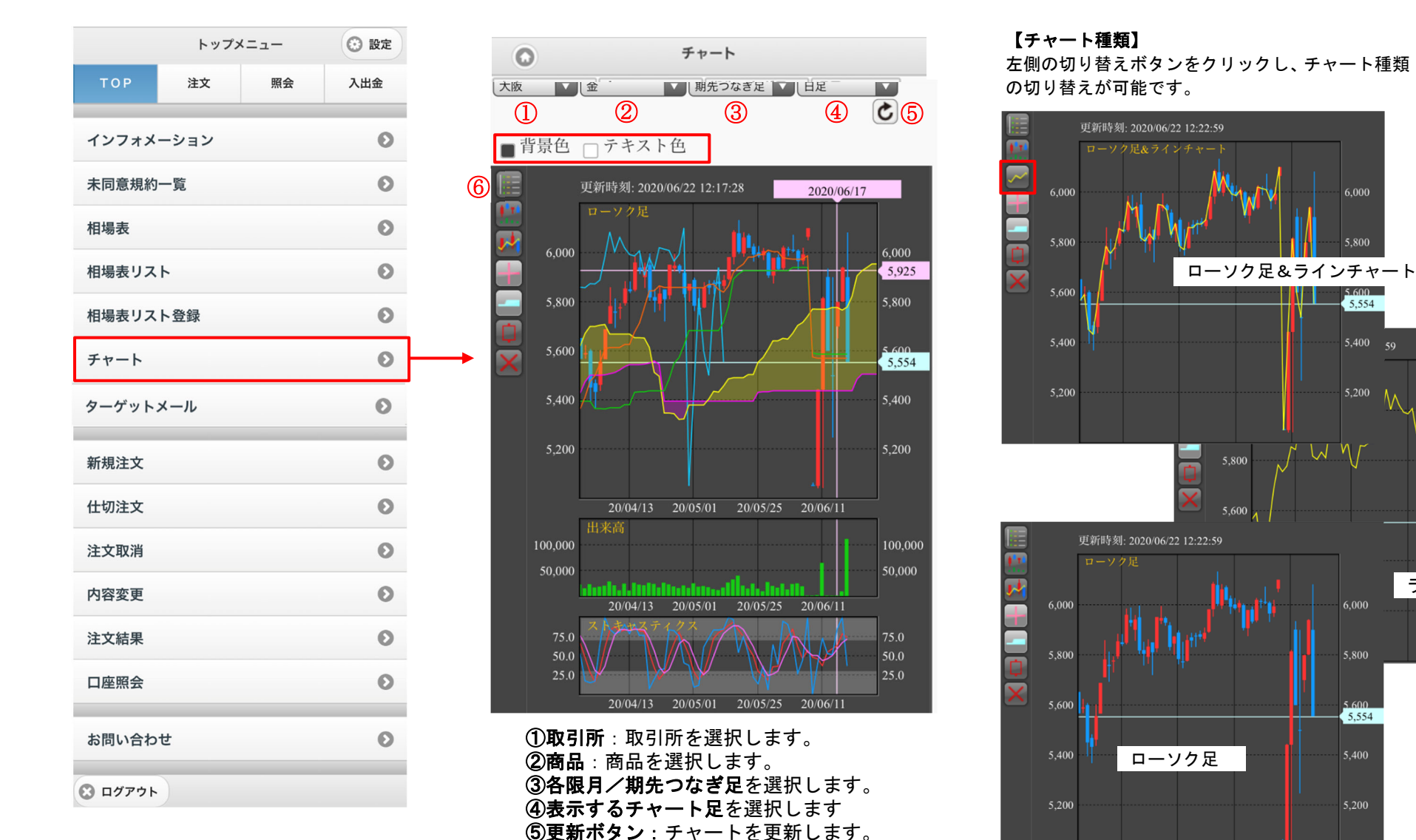

⑥背景色/文字色を変更します

ラインチャート

6.000

5,554

Ω

5 800

5.600 5,554

5 600 5.554 ■各種設定

各設定項目がチャートの右端に表示されます。

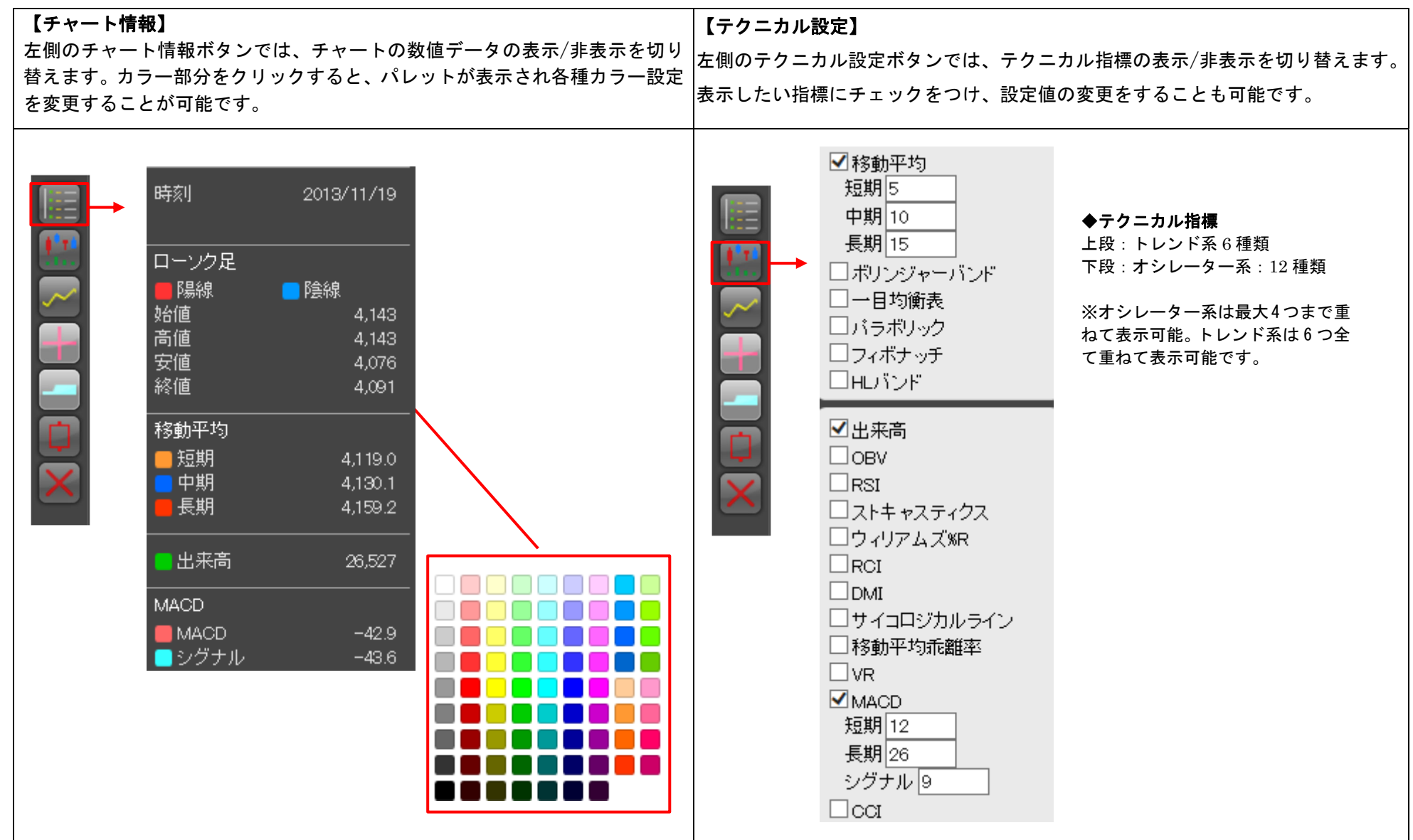

σ

| 【十字カーソル線の表示】                                          | 【陽線の枠抜き表示】                            |
|-------------------------------------------------------|---------------------------------------|
| 左側の十字カーソル線ボタンでは、十字カーソル線の表示/非表示を切り替え                   | 左側の陽線枠抜きボタンでは、チャートの陽線んを枠抜き表示に切り替えることが |
| ます。また、十子ガークル線の表示中に「右クリック」で、ガークル線の固定<br>/解除を行うことが可能です。 | できます。白黒印刷を行う際に便利な機能です。                |
|                                                       |                                       |
|                                                       | 【設定リセット】                              |
| 左側の現在値ボダンでは、現在値段の表示/非表示を切り替えます。<br>                   | 左側の設定リセットボタンでは、チャートの設定を初期状態に戻します。     |
|                                                       | 初期状態は、大阪金・期先つなぎ足・日足のチャートです。変更したテクニカル指 |
|                                                       | 標の値や色等もクリアされます。                       |

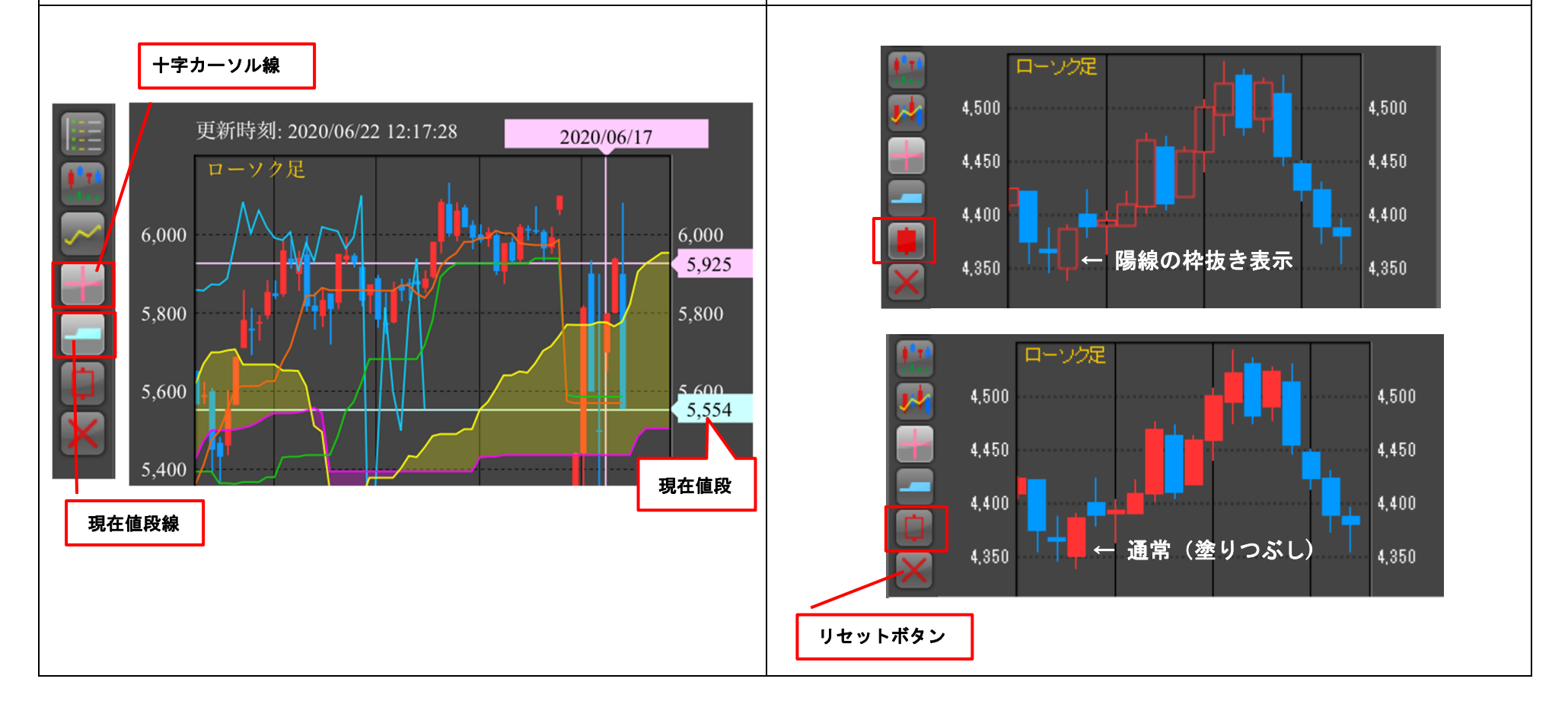

# 各種ニュース、海外相場、経済指標等

時事通信社ニュース、海外相場価格(CME24時間モニター)、経済統計カレンダーがご覧いただけます。 ※CME24時間モニターは10分ディレイの情報になります。

|                               |                            | JIJI                                    | CX NEWS-LINK                        | 注意事項    |                                                                                                    |
|-------------------------------|----------------------------|-----------------------------------------|-------------------------------------|---------|----------------------------------------------------------------------------------------------------|
| 上部メニュー「TOP」より、各項目をタ<br>ップします。 |                            | すべ                                      | て商品 一般経済 市況                         | その他     |                                                                                                    |
|                               |                            | フリ                                      | ーワード検索                              | Q       |                                                                                                    |
| TOP     注文     照会     入出金     |                            | 枝〇                                      | 米ドル参考中心レート、1ドル=3                    |         |                                                                                                    |
| インフォメーション                     |                            | <b>4</b> . 05/25                        | <b>1 9 0 バーツ</b> —タイ中銀<br>10:31     | $\sim$  |                                                                                                    |
| 未同意規約一覧                       |                            |                                         | 民元基準値、対ドル6.6550元                    | ;=      |                                                                                                    |
| 相場表                           |                            | <b>対円</b><br>05/25                      | 5. 2478元—上海外為市場<br><sup>10:24</sup> | $\sim$  |                                                                                                    |
| 相場表リスト                        |                            | ◎米、<br>拡大]                              | シェブロンのベネズエラ事業の条<br>忍めない見通し=数日内に更新―関 | 件       |                                                                                                    |
| 相場表リスト登録                      | CX海外相場                     | <b>筋</b><br>ご注意事項 05/25                 | 10-19                               | $\sim$  | 経済指標カレンダー  ご注意事項                                                                                                    |
| チャート                          | 2022/05/25 10              | :31現在(日本時間)                             | 10.10                               |         |                                                                                                    |
| 時事通信社ニュース                     | ▶ 銘柄                       | 直 前日比 ○ブ・<br>政権・                        | ラジル政府、国営石油総裁を解任 <i>=</i><br>で3人目    | ·現<br>~ | 5月                                                                                                    |
| CME24時間モニター の                 | ☆ Metal 取引<br>金 1 22/06 18 | ∃: 05/25 21:30 現地<br>05/25<br>61.7 -3.7 | 10:17                               |         | 04/25         05/02         05/09         05/16         05/23         05/30           ~         ~         ~         ~         ~         ~         ~                                                                                                    |
|                               | 銀 🚹 22/07 220              | 07.5 +1.2                               |                                     |         | $\begin{array}{c} 23(f) \\ 24(\chi) \\ 40(\pi) \\ 40(\pi) \\ 45(\pi) \\ 26(\pi) \\ 40(\pi) \\ 40(\pi) \\$ |
| 経済統計カレンダー                     |                            | 43.0 +0.1                               |                                     |         | /i+ i9i+ i5i+ 25i+ i0i+ 2i+                                                                                                    |
| O ログアウト                       | 章 Energy 取引                | ∃: 05/25 21:31 現地                       |                                     |         | 2022/05/23(月)                                                                                                    |
|                               | 原油 11 22/07 11             | 0.92 +1.15                              |                                     |         | 08-01                                                                                                    |
|                               | ガソ 🚹 22/06 <b>3.8</b>      | +0.0293                                 |                                     |         |                                                                                                    |
|                               | 灯油 🚹 22/06 3.8             | +0.0194                                 |                                     |         | ☆ 5日 (11月1日)                                                                                                    |
|                               | 天ガ 🚹 22/06 8.              | .896 +0.100                             |                                     |         | 結果 2.1% 予想 -                                                                                                    |
|                               | Agriculture Rill           | ∃:05/25 20:30 現地                        |                                     |         | 前回 1.6%                                                                                                    |
|                               |                            | .500 -4.250                             |                                     |         | 08-01                                                                                                    |
|                               |                            | .500 +1.500                             |                                     |         |                                                                                                    |
|                               | 豆油 22/07 名                 | -0.08                                   |                                     |         | ★ フイトムーノ任毛価格(     月年比)     ★     ★     ★     ★     ★     ★     ★     ★     ★     ★     ★     ★     ★     ★     ★     ★     ★     ★     ★     ★     ★     ★     ★     ★     ★     ★     ★     ★     ★     ★     ★     ★     ★     ★     ★     ★     ★     ★     ★     ★     ★     ★     ★     ★     ★     ★     ★     ★     ★     ★     ★     ★     ★     ★     ★     ★     ★     ★     ★     ★     ★     ★     ★     ★     ★     ★     ★     ★     ★     ★     ★     ★     ★     ★     ★     ★     ★     ★     ★     ★     ★     ★     ★     ★     ★     ★     ★     ★     ★     ★     ★     ★     ★     ★     ★     ★     ★     ★     ★     ★     ★     ★     ★     ★     ★     ★     ★     ★     ★     ★     ★     ★     ★     ★     ★     ★     ★     ★     ★     ★     ★     ★     ★     ★     ★     ★     ★     ★     ★     ★     ★     ★     ★     ★     ★     ★     ★     ★     ★     ★     ★     ★     ★     ★     ★     ★     ★     ★     ★     ★     ★     ★     ★     ★     ★     ★     ★     ★     ★     ★     ★     ★     ★     ★  ●     ★     ★                                                                                                    |
|                               | 小麦 1 22/07 1155.           | .000 +0.250                             |                                     |         | 結果 10.2% 予想 -                                                                                                    |
|                               | 力麦 1 22/07 670.            | .250 -4.000                             |                                     |         | 前回 9.9%                                                                                                    |

日産証券株式会社

#### 2 注文メニュー

# 新規注文

| 上部メニュー「注文」をタッフ                                                                   | パします。 | 0             | 新規注文                       |                             | ( |
|----------------------------------------------------------------------------------|-------|---------------|----------------------------|-----------------------------|---|
| 注文メニュー                                                                           | ② 設定  | 入力            |                            |                             |   |
| TOP 注文 照会                                                                        | 入出金   | 商品            |                            | 限月                          |   |
| 新規注文                                                                             | Ø     | 大阪会           | ž                          | 2017/06                     | ( |
| 仕切注文                                                                             | 0     | 07/27 11:07 現 | 在③                         | 曾生和                         |   |
| 注文取消                                                                             | Ø     | 3,509         | 3,999                      | 3,508                       |   |
| 内容変更                                                                             | Ø     | 売買区分 ④        | 注文                         | 枚数 ⑤                        |   |
| IFD                                                                              | Ø     | 売買            |                            |                             |   |
| IFD(仕切)                                                                          | Ø     | 執行条件・注文       | (属性 ⑥                      |                             |   |
| OCO(仕切)                                                                          | Ø     | 逆指-指値         | 0                          |                             |   |
| IFD/OCO                                                                          | 0     | TaS           | FaK FoK                    |                             |   |
| ログアウト                                                                            |       | 指定值段<br>⑧ 350 | <b>制限</b><br>9 3,19        | / <b>値幅</b><br>)9 ~ 3,999 円 | 3 |
| 新規注文           確認                                                                | 0     | トリガ条件 (9)     |                            |                             |   |
| 大阪金ミ 2021/04<br>買1枚<br>指値 - FaS<br>指定値段 5,180 円<br>有効期限 1セッションのみ<br>新規注文を送信致します。 | ~     | 有効期限 ①        | <ul> <li>1セッション</li> </ul> | )                           |   |
| よろしいですか?                                                                         |       |               | 実行(                        | 1)                          | ] |
| 確定                                                                               |       |               |                            |                             |   |

# ①商品

0

発注を行う商品を選択します。

#### ②限月

発注を行う限月を選択します。

#### ③現在值段·最良気配

現在値・最良気配値(売/買)を表示します。 値段情報の更新は、更新ボタンを押下します。

#### ④売買区分

発注を行う売買区分を選択します。

#### ⑤枚数

発注を行う注文枚数を入力します。

#### ⑥執行条件

発注を行う執行条件を選択します。

#### ⑦注文属性

発注を行う注文の注文属性を選択します。

#### ⑧指定値段

発注を行う注文の指定値段を入力します。執行条件・注文属性の組合 せにより非表示になる場合があります。

#### ⑨トリガ条件

逆指注文を行う際のトリガ条件及びトリガ値段を選択します。

#### ⑩有効期限

発注を行う注文の有効期限を YYMMDD 形式で指定します。執行条件・注文属性の組合せにより非表示になる場合や 1 セッションしか指 定できない場合があります。

#### ⑪実行ボタン

入力内容が正常なら確認画面へ遷移しますので、「確定」をタップ。不 正な項目がある場合エラーが表示されます。

 $\sim$ 

-

# 仕切注文

仕切注文では、抽出条件(商品、売・買など)を指定し仕切相手玉を抽出すことが可能です。 ※建玉条件選択画面で、①~⑥の条件を指定せずに「検索」をタップすると全建玉が表示されます。

#### 上部メニュー「注文」をタップします。

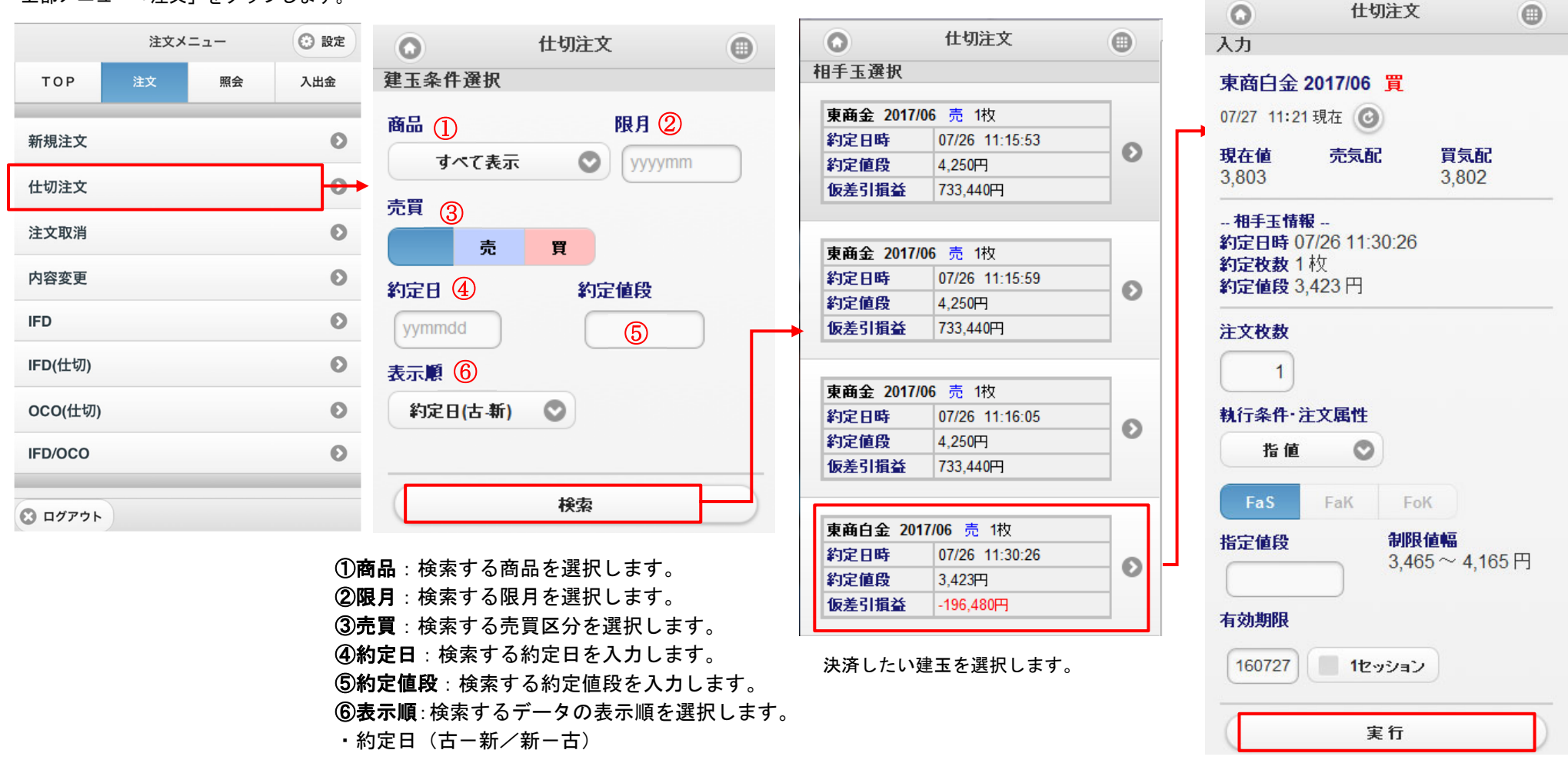

- 約定値段(高一低/低一高)
- 売買(売-買/買-売)

「実行」をタップ後、確認画面に遷移 します。内容に間違えがなければ「確 定」をタップします。

 $\mathcal{O}$ 

<u>\_\_</u>

# 注文取消

約定前の注文であれば取消注文を入力できますが、取消注文が間に合わない場合もありますので、取消注文後は必ず注文結果をご確認ください。

| 上部メニュー「注文」 | 」をタッフ | プします。 | 取消し       | たい注文をタ                   | ィップします           | 0              |          |                                 | 注文取消           | • |
|------------|-------|-------|-----------|--------------------------|------------------|----------------|----------|---------------------------------|----------------|---|
| 注文メニ       |       | ② 設定  |           | 注                        | 文取消              |                |          | 確認                              |                |   |
| TOP 注文     | 照会    | 入出金   | 注文選択      |                          |                  |                |          | 西注Na 000                        | 2002           |   |
| 新規注文       |       | Ø     | 受付No 0000 | 02                       | 営業日              | 06/23          |          | 安注NO 000<br>営業日 06/2            | 23             |   |
| 仕切注文       |       | Ø     | 大阪金に 202  | 21/04<br>晋 1枚            | 指 值-FaS          |                |          | 大阪金江 20                         | 21/04          |   |
| 注文取消<br>   |       | •     | 指定值段      | 5,960円                   |                  |                |          | 新規 <mark>買</mark> 1<br>指 値- FaS | 枚              |   |
| IFD        |       | 0     | 有効期限      | 1セッショ                    | ンのみ              |                |          | 指定值段 5,9                        | 960 円          |   |
| IFD(仕切)    |       | Ø     | 1~4件目/6   | 1~4件目 / 6件               |                  |                | 有効期限 11  | zッションのみ                         |                |   |
| OCO(仕切)    |       | Ø     | ※<br>は    | データ件数 <i>た</i><br>、改ページァ | が1ページ <br>ドタンが表え | こ収まらな<br>示されます | い場合<br>。 | 取消注文を述<br>よろしいです                | き信致します。<br>└か? |   |
| IFD/OCO    | _     | 0     |           |                          |                  |                |          |                                 | 74-5           |   |
| 8 ログアウト    |       |       |           |                          |                  |                |          |                                 | 傩疋             |   |
|            |       |       |           |                          |                  |                |          |                                 |                |   |
|            |       |       |           |                          |                  |                |          | ▲ 選択画面                          |                |   |

取消内容をご確認のうえ、間違えがなければ「確定」 をタップします。

#### 内容変更

約定前の注文であれば内容変更が可能です。組合せ注文(IFD 注文、IFD(仕切)注文、0C0(仕切)注文、IFD/0C0 注文)は内容変更ができません。新規の注文では、 商品・限月・売買区分の変更も可能です。注文内容変更後は必ず注文結果をご確認ください。

#### 内容変更 0 上部メニュー「注文」をタップします。 入力 内容変更したい注文をタップします。 受付No 000012 注文メニュー 🖸 設定 内容変更 0 内容変更 0 営業日 07/27 注文条件選択 入出金 TOP 照会 注文選択 東商銀 2017/06 商品 (1) 07/27 11:35 現在 🕝 受付No 000012 営業日 07/27 Θ 新規注文 0 すべて表示 東商銀 2017/06 現在値 売気配 買気配 53.9 55.0 54.0 Θ 買3枚 指値-FaS Θ 仕切注文 新規 指定値段 53.9H 新規 Θ 注文取消 売買区分 注文枚数 有効期限 1セッションのみ (2)検索 売 買 3 内容変更 Θ 受付No 000011 営業日 07/27 執行条件·注文属性 IFD Θ ①条件選択 東商金 2017/06 指値 O 検索する商品を選択します。「すべて表示」を 新規 売 2枚 指値 - FaS Θ Θ IFD(仕切) 選択した場合、全商品のデータを表示します。 FaK FoK 指定値段 3,509円 OCO(仕切) Θ 有効期限 07/27 制限值幅 指定值段 28.9~78.9円 ②検索ボタン 53.9 Θ IFD/OCO 内容変更が可能な注文の一覧を表示します。 1~2件目/2件 有効期限 🖸 ログアウト 160727 ✓ 1セッション

#### ※内容変更の内、以下の例の「時間優先継承:〇」の変更を行った場合は時間的優先順位を引き継ぐことができます。

| NO | 内容変更               | 時間優先継承 | 備考                                           |
|----|--------------------|--------|----------------------------------------------|
| 1  | 発注数量を減らす           | 0      |                                              |
| 2  | 発注数量を増やす           | ×      |                                              |
| 3  | 価格の訂正(100 円→120 円) | ×      | 有利な価格の変更であっても、不利な価格の変更であっても時間優先順位は引          |
| 4  | 価格の訂正(100 円→80 円)  | ×      | 継がず、変更時に新たな発注時刻を付与する。                        |
| 5  | 有効期限の短縮            | 0      | 有効期限を短縮する場合であっても、延長する場合であっても時間優先順位は          |
| 6  | 有効期限の延長            | 0      | 引継ぐ。なお、FaS で発注してある注文を FaK や FoK に変更する事はできない。 |

**実行**※ 発注数量を減らす場合、有効期限を変更する 場合のみ、時間優先順位が引き継がれます。

注文内容の変更を行い「実行」をタップ します。変更内容をご確認のうえ、間違 えがなければ「確定」をタップします。

S

# IFD 注文

IFD 注文とは、新規注文と仕切注文の2つの注文を発注し、新規注文が約定した際にその建玉を仕切相手玉として仕切注文が自動的に発動される注文です。 ※新規注文が約定しない限り、仕切注文は発注されません。

#### 上部メニュー「注文」をタップします。

|         | 注文メニュー |    | ③ 設定 |
|---------|--------|----|------|
| ТОР     | 注文     | 照会 | 入出金  |
| 新規注文    |        |    | Ø    |
| 仕切注文    |        | 0  |      |
| 注文取消    |        |    | Ø    |
| 内容変更    |        |    | Ø    |
| IFD     |        |    | Θ    |
| IFD(仕切) |        |    | 0    |
| OCO(仕切) |        |    | Ø    |
| IFD/OCO |        |    | Ø    |
| C ログアウト | )      |    |      |

#### ⑪実行ボタン

入力内容が正常なら確認画面へ遷移し ますので、「確定」をタップ。不正な項 目がある場合エラーが表示されます。

|                     | IFD注文          |                  |              |   |  |
|---------------------|----------------|------------------|--------------|---|--|
| 入力                  |                |                  |              |   |  |
| 商品 ①                |                | 1                | 限月 (2)       |   |  |
| 5                   | 東商金            | 0                | 2017/06      | C |  |
| 07/27 11            | :23 現在(        | 0                |              |   |  |
| <b>現在値</b><br>3,509 | ③ 壳(<br>3,9    | 更新               | 買気配<br>3,508 |   |  |
| 売買区分                | 4              | 枚数               |              |   |  |
| 売                   | 買              |                  | 5            |   |  |
| 160727<br>新規        |                |                  | 1セッション       |   |  |
| 執行条件                | - (7)<br>#- 1  | 南 こって            |              |   |  |
| 化中体的                | 181            | ≝ - ra5<br>≇iRR- | 습幅           |   |  |
|                     | 3509           | 3,19             | 9~3,999      | ŋ |  |
|                     | 9              |                  |              |   |  |
| 仕切                  |                |                  |              |   |  |
| 税 <b>行</b> 余日       | -<br>115.4     | Έλ Γος           |              |   |  |
| 化白体的                | 18 1           | <u>e</u> - raj   |              |   |  |
| 16.正10校             | 2 <b>(10</b> ) |                  |              |   |  |
| +                   |                |                  |              |   |  |
|                     |                |                  |              |   |  |

### ①商品

発注を行う商品を選択します。

#### ②限月

発注を行う限月を選択します。

#### ③現在値段·最良気配

現在値・最良気配値(売/買)を表示します。 値段情報の更新は、更新ボタンを押下します。

#### ④売買区分

発注を行う売買区分を選択します。

#### ⑤枚数

発注を行う注文枚数を入力します。

#### ⑥有効期限

発注を行う注文の有効期限を YYMMDD 形式で指定します。1 セッションを指定する場合はチェックをつけます

#### ⑦執行条件(新規)

新規注文の執行条件を選択します。IFD **注文の場合、「指値-FaS」「成** 行-FaK」「逆指-指値-FaS」から選択になります。

#### ⑧指定値段(新規)

発注を行う注文の指定値段を入力します。

#### ⑨執行条件(仕切)

仕切注文の執行条件を選択します。IFD 注文の場合、「指値-FaS」「逆 指-指値-FaS」「逆指-成行-FaK」から選択になります。

#### ⑩指定値段(仕切)

直接値段を入力するもしくは、±のチェックをつけた場合、新規で約 定した値段から±の差額指定形式で指定値段を入力します。

# ◆IFD 注文 新規注文:指値−FaS 仕切注文:逆指−成行−FaK の入力例

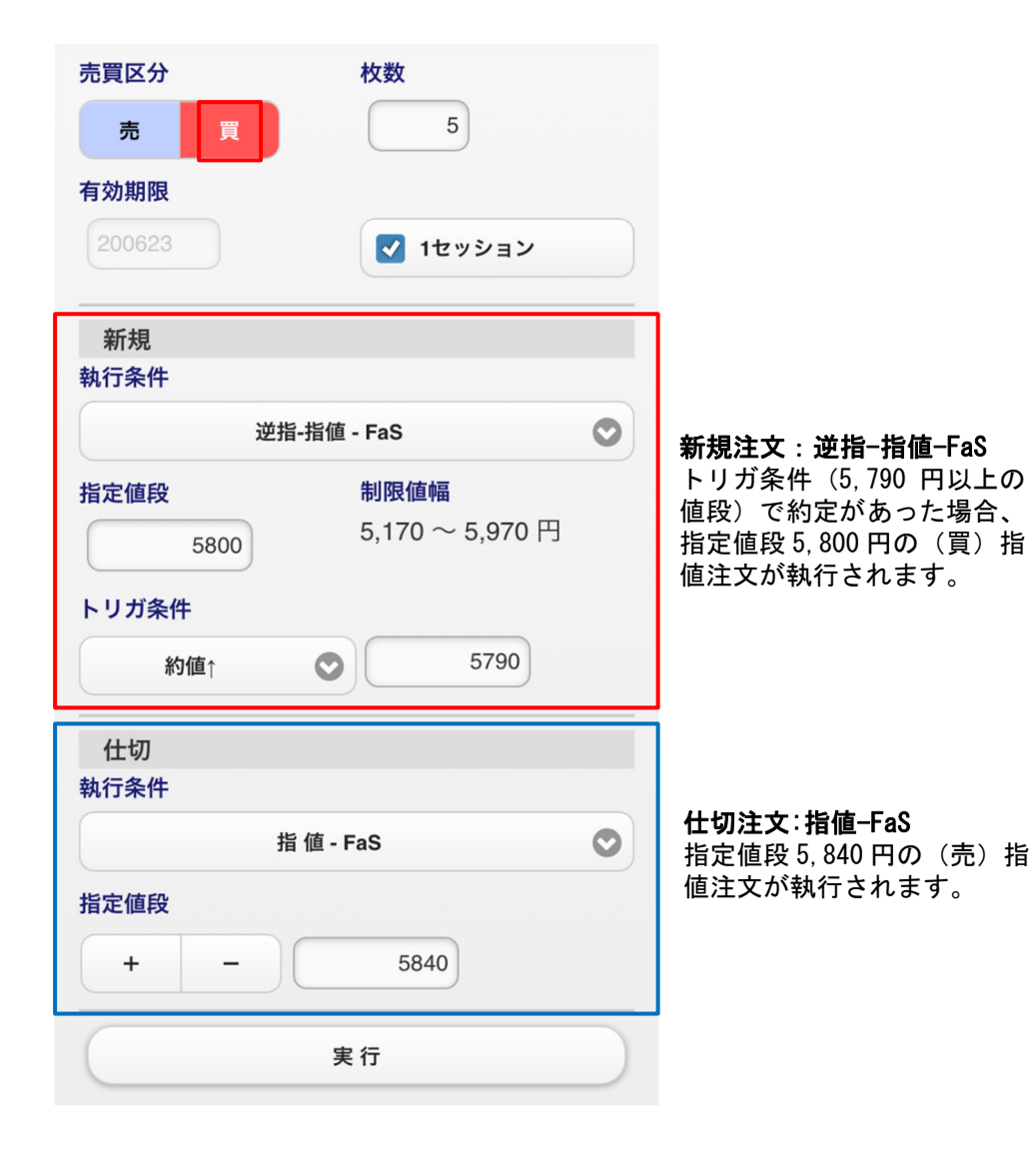

# ◆IFD 注文 新規注文:逆指一指値一FaS 仕切注文:指値一FaS の入力例

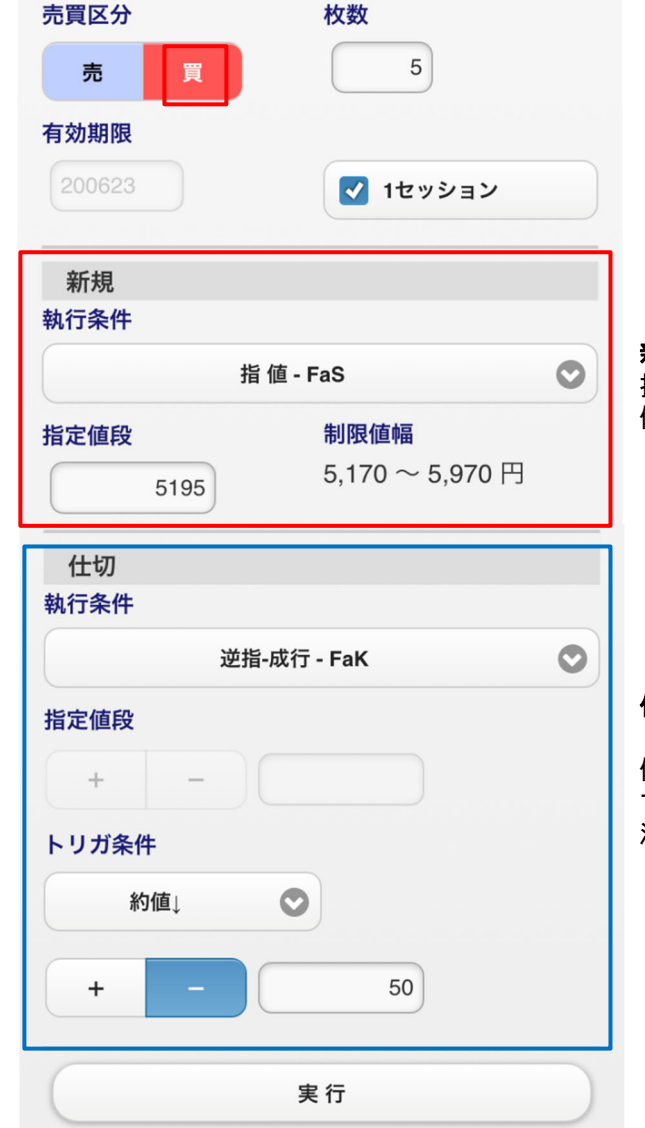

#### **新規注文:指値-FaS** 指定値段 5,195 円の(買)指 値注文が執行されます。

仕切注文:逆指-成行-FaK トリガ条件(新規で約定した 値段から-50円以下の値段) で約定があった場合、成行の 注文が執行されます。

# IFD(仕切)注文

IFD(仕切)注文とは、仕切注文と新規注文の2つを発注し、仕切注文が約定した際に新規注文が自動的に発動される注文です。 ※仕切注文が約定しない限り、新規注文は発注されません。

#### 上部メニュー「注文」をタップします。

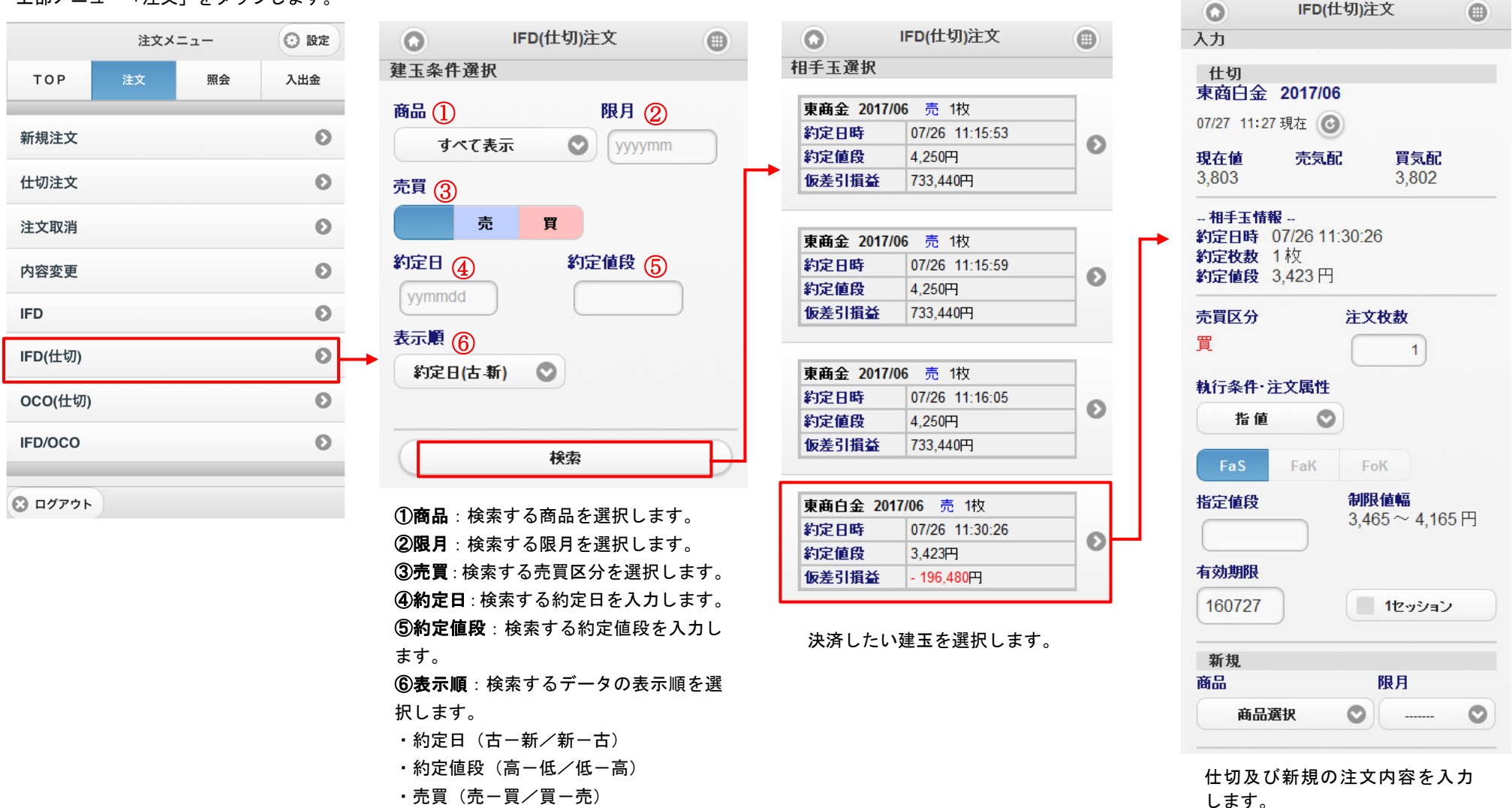

スマホ&タブレット用ウェブ 操作マニュアル

日産証券株式会社

 $\infty$ 

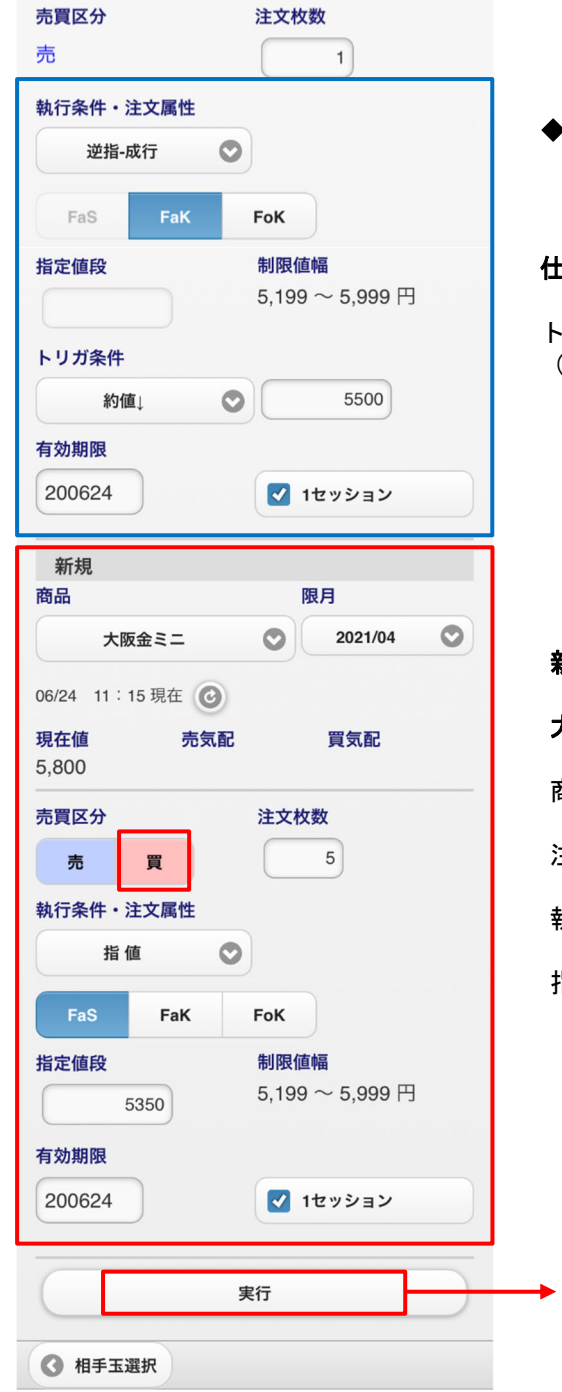

◆IFD(仕切)注文の入力例

仕切注文:逆指-成行-FaK

トリガ条件(5,500円以下の値段)で約定があった場合、 (売)成行注文が執行されます。

#### 新規注文

大阪金ミニ、2021 年 4 月限、買、指値-FaS(指定値段 5,350 円)

商品・限月・売買区分を選択します。

注文枚数を入力します。

執行条件・注文属性を選択します。

指定値段・トリガ条件・有効期限を入力します。

「実行」をタップ後、入力内容が正常なら確認画面へ遷移 しますので、間違えがなければ「確定」をタップします。 不正な項目がある場合エラーが表示されます。

スマホ&タブレット用ウェブ 操作マニュアル

σ

-

# OCO(仕切)注文

000(仕切)注文とは、1つの建玉に対し、仕切の指値注文及び逆指値注文を同時に登録し、一方が成立した時点でもう一方が自動的に取消される注文方法です。 |注文登録時には指値注文のみ取引所に発注されます。指値注文が約定しないまま現在値段がトリガ条件に達すると、指値注文が取消され、逆指値注文が取引所へ発| 注されます。

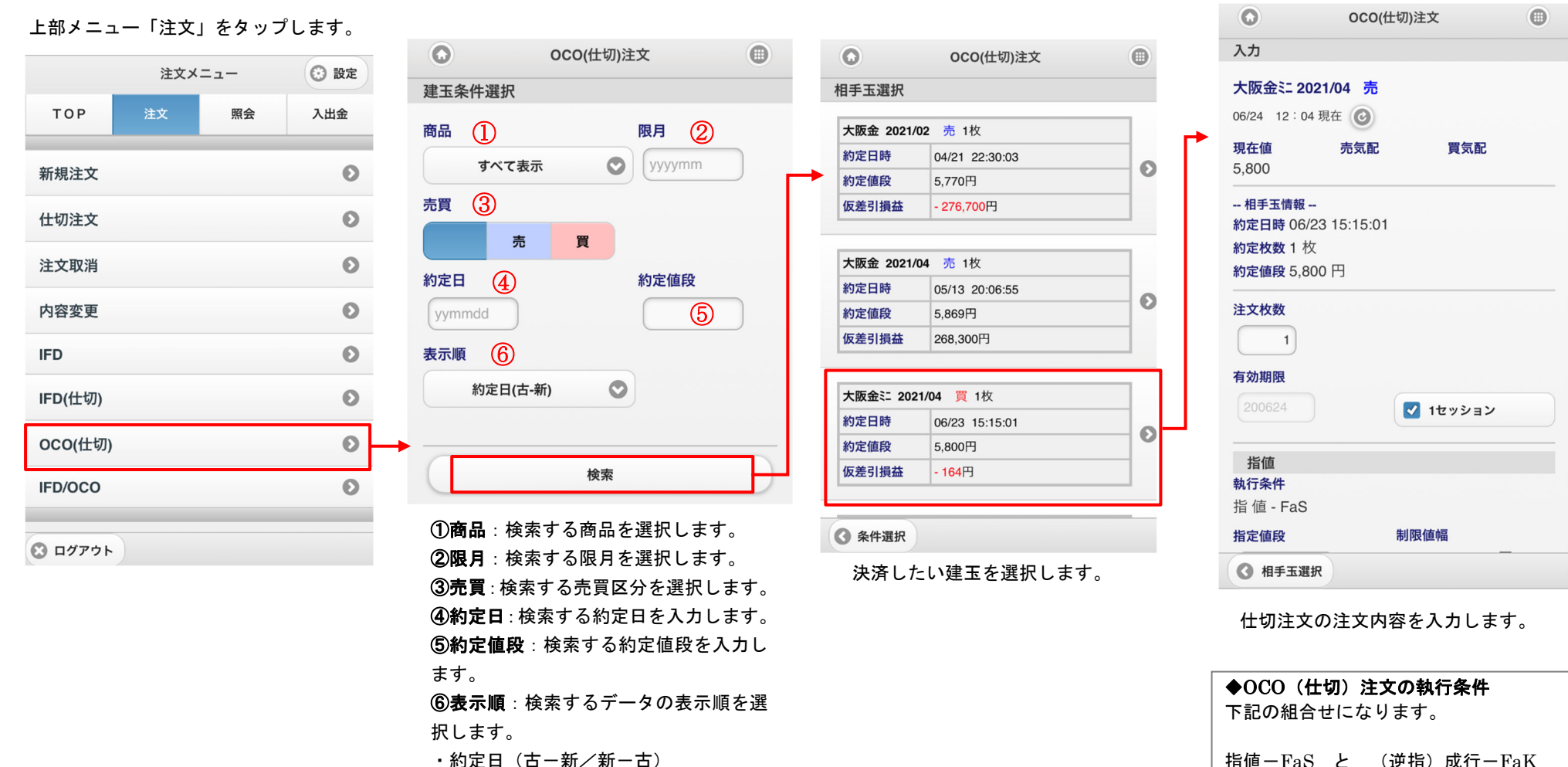

- 約定日(古-新/新-古)
- 約定値段(高一低/低一高)
- 売買(売-買/買-売)

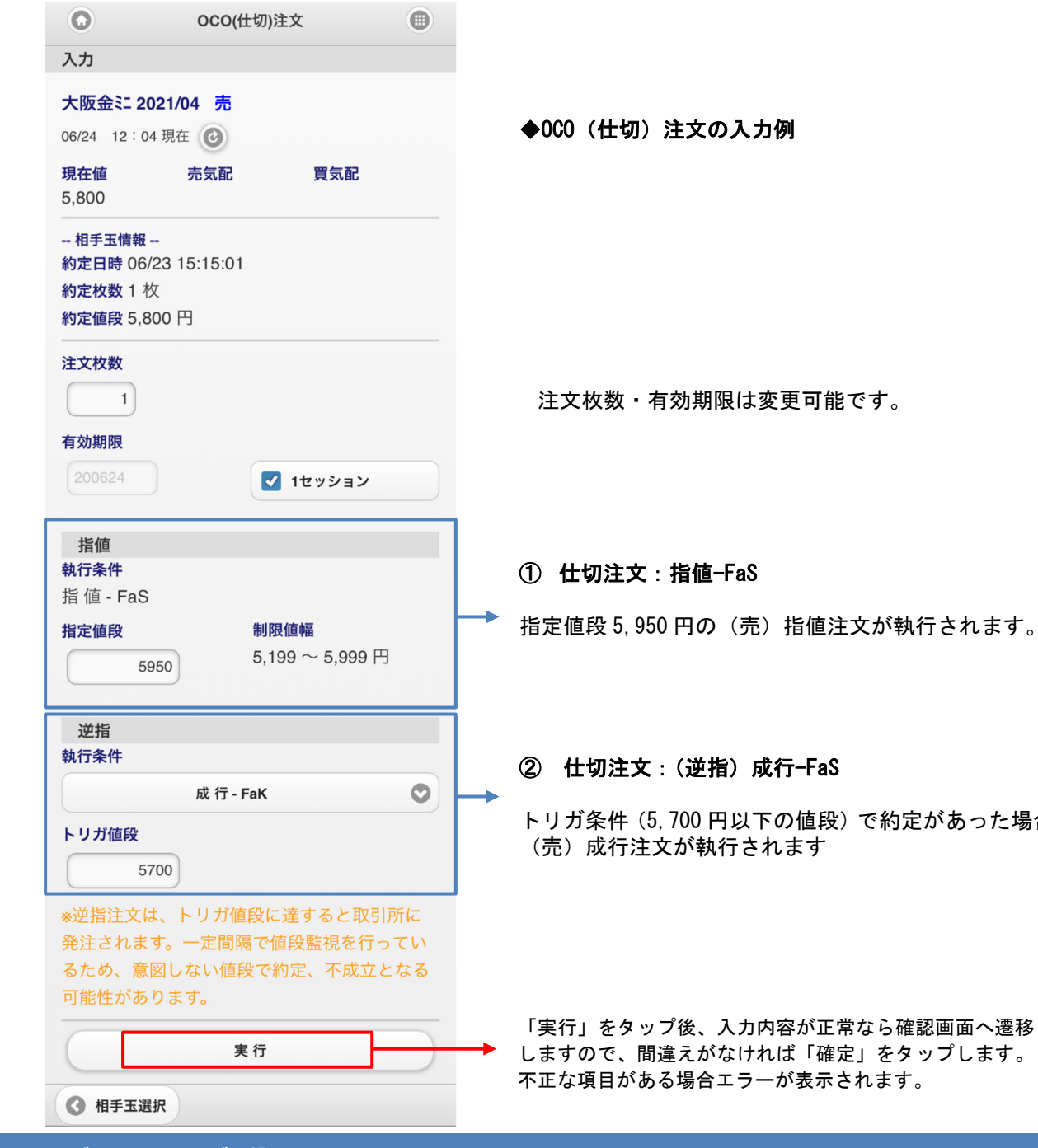

トリガ条件(5,700円以下の値段)で約定があった場合、

スマホ&タブレット用ウェブ 操作マニュアル

# IFD/OCO(仕切)注文

IFD/000 注文とは、新規注文が約定した際に、その建玉を仕切相手玉として 000(仕切)注文をあらかじめ指定しておいた条件で自動的に発注する注文です。 新規注文は「指値-FaS」、仕切注文は「指値-FaS」と「(逆指)成行-FaK」の組合せになります。

| 上部メニュー「注 | :文」をタップ | します。 | O IFD/OCO注文 🕕                                             |                                                                            |
|----------|---------|------|-----------------------------------------------------------|----------------------------------------------------------------------------|
|          |         |      | 入力                                                        | ▲IFD /000 注文の λ 力例                                                         |
| 2        | 主文メニュー  | ③ 設定 | 商品限月                                                      |                                                                            |
| ТОР 注文   | 照会      | 入出金  | 大阪会 ② 2021/04 ③                                           | 商品・限月・売買区分を選択します。                                                          |
| 新規注文     |         | 0    | 現在値         売気配         買気配           5,630         5,630 | 注文枚数を入力します                                                                 |
| 仕切注文     |         | O    |                                                           | 有効期限を入力します。                                                                |
| 注文取消     |         | Ø    | 売 📜 3                                                     |                                                                            |
| 内容変更     |         | Θ    | 有効期限                                                      |                                                                            |
| IFD      |         | Θ    | 200624 200624                                             |                                                                            |
| IFD(仕切)  |         | Ø    | 新規<br>執行条件                                                | 新規注文:指值FaS                                                                 |
| OCO(仕切)  |         | Θ    | 指值 - FaS                                                  | 指字値段 5,600 円の(買)指値注文が執行されます                                                |
| IFD/OCO  |         | 0    | 1日 之 IEF文 「PJIX IE THI<br>5600 5,199 ~ 5,999 円            | 相足値投 5,000 円の(頁)相値圧又が執行でれより。                                               |
| 8 םלדלא  |         |      | <b>仕切指値</b><br>執行条件<br>指 値 - FaS                          | ① 仕切注文:指值-FaS                                                              |
|          |         |      | 指定值段<br>5650                                              | 指定値段 5,650 円の(売)指値注文が執行されます。                                               |
|          |         |      | 仕切逆指<br>執行条件                                              | ② 仕切注文 :(逆指)成行FaS                                                          |
|          |         |      | 成行 - FaK<br>トリガ値段<br>5580                                 | トリガ条件(5,580円以下の値段)で約定があった場合、<br>(売)成行注文が執行されます。                            |
|          |         |      | 実行                                                        | 」「実行」をタップ後、入力内容が正常なら確認画面へ遷移しますので、間違えがなければ「確定」をタップします。不正な項目がある場合エラーが表示されます。 |

スマホ&タブレット用ウェブ 操作マニュアル

# 注文結果

当日及び過去10営業日まで遡って注文を照会します。

#### 上部メニュー「照会」をタップします。

|          | 照会メ |    | ③ 設定 |  |
|----------|-----|----|------|--|
| ТОР      | 注文  | 照会 | 入出金  |  |
| 注文結果     |     |    | 0    |  |
| 口座照会     |     |    |      |  |
| 不足請求額    | 0   |    |      |  |
| 建玉一覧     |     | Ø  |      |  |
| 売買履歴     |     |    | Ø    |  |
| 証拠金一覧    |     | Ø  |      |  |
| 電子交付サービス |     |    | Ø    |  |
| ログイン履    | Ø   |    |      |  |
| 🛇 םלדלד  |     |    |      |  |

| ▲件選択                  | 注文結果   | 0 |
|-----------------------|--------|---|
| 商品 ①<br>すべて表示<br>日付 ③ | 注文状態 🤇 |   |
|                       | 当日     | 0 |
|                       | 検索     |   |

#### ①商品

検索する商品を選択します。 「すべて表示」の場合、全商品データを表示します。

#### ②注文状態

検索する注文状態を選択します。 「指定なし・注文中・成立・不成立・取消済・取消 中・訂正済・訂正中・待機中」から選択。

#### ③日付

当日:現在有効な注文を照会します。 過去日付:10 営業日前までの日付から選択し、過 去分の注文を照会します。

| 0         | 注文結                  | 果       | •     |  |  |
|-----------|----------------------|---------|-------|--|--|
| 照会        |                      |         |       |  |  |
|           |                      | _       | _     |  |  |
| 受付No 0000 | 13 - 001             | 営業日     | 07/27 |  |  |
| 東商白金 20   | 17/06                |         |       |  |  |
| 新規        | 売 1枚                 | 指值 - Fa | aS    |  |  |
| 指定値段      | <mark>3,80</mark> 3円 |         |       |  |  |
| 有効期限      | <mark>1</mark> セッション | ンのみ     |       |  |  |
| 完了日時      | 07/27 11             | :34:51  |       |  |  |
| 取消済       | <b>1</b> 枚           |         |       |  |  |
| 受付No 0000 | 12 - 001             | 営業日     | 07/27 |  |  |
| 東商銀 2017  | /06                  |         |       |  |  |
| 新規        | 買 3枚                 | 指值 - Fa | aS    |  |  |
| 指定値段      | 指定值段 53.9円           |         |       |  |  |
| 有効期限      | <mark>1</mark> セッショ) | しのみ     | のみ    |  |  |
| 注文中       | <b>注文中</b> 3枚        |         |       |  |  |
| 受付No 0000 | 11 - 001             | 営業日     | 07/27 |  |  |
| 東商金 2017  | /06                  |         |       |  |  |
| 新規        | 売 2枚                 | 指值-Fa   | aS    |  |  |
| 指定値段      | 3,509円               |         |       |  |  |
| 有効期限      | 07/27                |         |       |  |  |
| 注文中       | <mark>2</mark> 枚     |         |       |  |  |
| 受付No 0001 | 38 - 002             | 営業日     | 07/26 |  |  |
| 東商金 2017  | /06                  |         |       |  |  |
| 新規        | 売 1枚                 | 指值 - Fa | aS    |  |  |
| 指定値段      | 4,400円               |         |       |  |  |
| 有効期限      | 07/27                |         |       |  |  |
| 完了日時      | 07/26 16             | :15:01  |       |  |  |
| 受付不可      | <mark>1</mark> 枚     |         |       |  |  |
| エラー情報     | 値幅エラー                | _       |       |  |  |

# 口座照会

# 口座照会では、現在の証拠金情報、取引可能額、請求金額等を表示します。

| 上部メニュ  | 一「照会」 | をタップ | します。 |  |
|--------|-------|------|------|--|
|        | 照会メ   | =    | ③ 設定 |  |
| ТОР    | 注文    | 照会   | 入出金  |  |
| 注文結果   | _     | _    | O    |  |
| 口座照会   |       | 0    | •    |  |
| 不足請求額  |       | 0    |      |  |
| 建玉一覧   |       | Ø    |      |  |
| 売買履歴   |       | Ø    |      |  |
| 証拠金一覧  |       | Ø    |      |  |
| 電子交付サー |       | Ø    |      |  |
| ログイン履歴 |       |      |      |  |
| ログアウト  |       |      |      |  |

| 0                        | 口座照会 | •           |  |  |  |  |
|--------------------------|------|-------------|--|--|--|--|
| 照会                       |      |             |  |  |  |  |
| 2020/07/08 11:09:18 現在 🕝 |      |             |  |  |  |  |
| 現金                       |      | 3,497,132 円 |  |  |  |  |
| 有価証券                     |      | 0円          |  |  |  |  |
| 帳尻                       |      | 0円          |  |  |  |  |
| 差引合計                     |      | 3,497,132 円 |  |  |  |  |
| 受入証拠金総額                  |      | 3,254,432 円 |  |  |  |  |
| オプション料                   |      | 0 円         |  |  |  |  |
| 建玉証拠金                    |      | 1,529,600 円 |  |  |  |  |
| >>証拠金所要額                 |      | 1,529,600 円 |  |  |  |  |
| 受渡証拠金                    |      | 0円          |  |  |  |  |
| 委託者証拠金等                  |      | 1,529,600 円 |  |  |  |  |
| 証拠金維持額                   |      | 1,529,600 円 |  |  |  |  |
| 值洗差金                     |      | -242,700 円  |  |  |  |  |
| 現金授受予定額                  |      | -242,700 円  |  |  |  |  |
| 現金不足額                    |      | 0円          |  |  |  |  |
| 総額不足額                    |      | 0円          |  |  |  |  |
| 証拠金請求額                   |      | 0円          |  |  |  |  |
| 前日請求額                    |      | 0円          |  |  |  |  |
| 取引可能額                    |      | 1,724,832 円 |  |  |  |  |
| 返還可能額                    |      | 1,724,832 円 |  |  |  |  |
| 出金可能額                    |      | 1,724,832 円 |  |  |  |  |
| 出金出庫予約額                  |      | 0円          |  |  |  |  |
| 有効比率                     |      | 212.77 %    |  |  |  |  |

# ◆証拠金不足

<u>前営業日締め時点</u>の確定情報を表示します。 証拠金不足額がある場合、<mark>赤字で表示</mark>されます。

| 0                                  | 不足請求額   | 照会    | 0          |
|------------------------------------|---------|-------|------------|
| 照会                                 |         |       |            |
| <b>07/07 現在</b><br>※現時点での金額は<br>い。 | 、『取引口座! | 照会画面』 | でご確認下さ     |
| <預り金証拠金内訳>                         | >       |       |            |
| 現金                                 |         |       | 494,731円   |
| 有価証券                               |         |       | 5,510,000円 |
| 帳尻                                 |         |       | 0円         |
| 預り証拠金合計                            |         |       | 6,004,731円 |
| <必要証拠金内訳>                          |         |       |            |
| 建玉証拠金                              |         |       | 3,712,000円 |
| >>証拠金所要額                           |         |       | 3,712,000円 |
| 受渡証拠金                              |         |       | 0円         |
| 委託者証拠金等                            |         |       | 3,712,000円 |
| 証拠金維持額                             |         |       | 3,712,000円 |
| 値洗差金                               |         |       | -609,500円  |
| 現金不足額                              |         |       | 114,769円   |
| 総額不足額                              |         |       | 0円         |
| 証拠金請求額                             |         |       | 114,769円   |

■各項目について

| 現金                        | 現金でのお預り金                                       |
|---------------------------|------------------------------------------------|
| 有価証券                      | 充用有価証券の評価額合計                                   |
| 帳尻                        | 売買差損益金                                         |
| 差引合計                      | 現金+有価証券+帳尻                                     |
| 受入証拠金総額                   | 差引合計+値洗差金 ※値洗益金も加算します(対面取引口座を除きます)             |
| 建玉証拠金・証拠金所要額・受渡証拠金・証拠金維持額 | 建玉に必要な証拠金額 ※新規注文中の証拠金も加算します                    |
| 取引可能額                     | 新規注文が可能な金額 ※値洗益金も加算します (対面取引口座を除きます)           |
| 出金可能額                     | 出金依頼が可能な金額 ※値洗益金は加算しません                        |
| 值洗差金                      | 建玉の値洗合計金額                                      |
| 現金授受予定額                   | 値洗差金+帳尻 ※値洗益金も加算します(対面取引口座を除きます)               |
| 現金不足額                     | 預り現金が値洗損金と帳尻損金の合計額を下回る場合に発生する金額                |
| 総額不足額                     | 受入証拠金総額が必要証拠金を下回る場合に発生する金額                     |
| 証拠金請求額                    | 現金不足額及び総額不足額がある場合の大きい方の金額。(画面更新時に最新の情報に更新します。) |
| 前日請求額                     | 対処期限までに入金が必要な不足金額                              |
| 有効比率(%)                   | (差引合計±値洗差金)÷委託者証拠金×100 ※新規注文中の証拠金は加算しません       |

# 建玉一覧

現在保持している建玉を表示します。

ト部メニュー「昭全」をタップ」ます

|          | 照会メ | 🕑 設定 |     |  |  |
|----------|-----|------|-----|--|--|
| ТОР      | 注文  | 照会   | 入出金 |  |  |
|          |     |      |     |  |  |
| 注文結果     | Θ   |      |     |  |  |
| 口座照会     |     |      | Θ   |  |  |
| 不足請求額照会  |     |      | Ø   |  |  |
| 建玉一覧     |     |      | Θ   |  |  |
| 売買履歴     |     |      | Ø   |  |  |
| 証拠金一覧    |     |      | Ø   |  |  |
| 電子交付サービス |     |      | Ø   |  |  |
| ログイン履    | 歴   |      | Ø   |  |  |
| C ログアウト  |     |      |     |  |  |

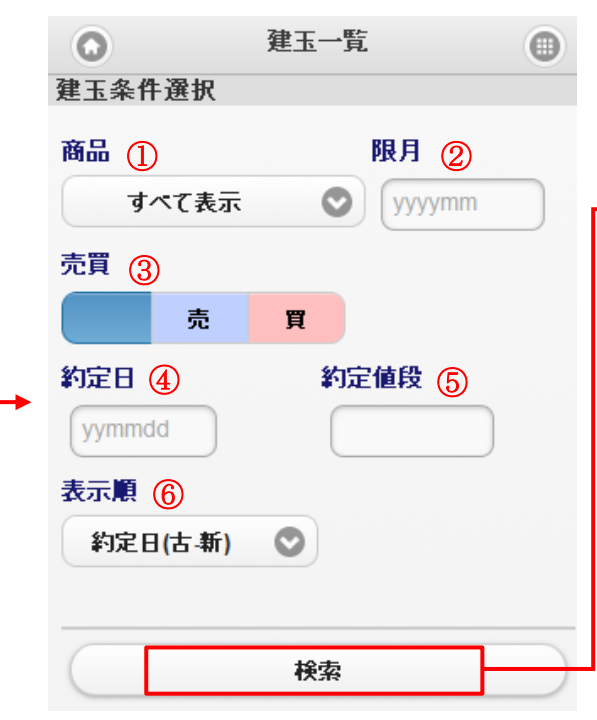

①商品:検索する商品を選択します。「すべて表示」の場合、全商品データを表示します。
 ②限月:検索する限月を選択します。
 ③売買:検索する売買区分を選択します。
 ④約定日:検索する約定日を入力します。
 ⑤約定値段:検索する約定値段を入力します。
 ⑥表示順:検索するデータの表示順を選択します。
 ・約定日(古-新/新-古)
 ・約定値段(高-低/低-高)
 ・売買(売-買/買-売)

| 大阪金日 2079/1 | 2        | 買 1枚     |        |   |  |
|-------------|----------|----------|--------|---|--|
| 的定日時        | 20/05/19 | 09:01:39 |        |   |  |
| 的定值段        | 6,027円   |          |        |   |  |
| 直洗日         | 06/25    | 值洗值段     | 4,298円 |   |  |
| 反差引損益       | -173,064 | ·円       |        |   |  |
| 大阪金日 2079/1 | 2        | 買 1枚     |        | 1 |  |
| 的定日時        | 20/05/20 | 00:47:05 |        |   |  |
| り定値段        | 6,060円   |          |        |   |  |
| 直洗日         | 06/25    | 值洗值段     | 4,298円 |   |  |
| 反差引損益       | -176,364 | ·円       |        |   |  |
| 大阪金日 2079/1 | 2        | 買 1枚     |        |   |  |
| 的定日時        | 20/05/22 | 12:15:54 |        | 1 |  |
| 的定值段        | 5,990円   |          |        |   |  |
| 直洗日         | 06/25    | 值洗值段     | 4,298円 |   |  |
| 京美引掲共       | -169.364 | .щ       |        |   |  |

※仮差引損益とは、手数料が加味された差 引損益金額になります。

# 売買履歴

本日までの売買履歴を照会します。

#### 上部メニュー「照会」をタップします。

|                                   | 照会メニュー |    | ③ 設定 |
|-----------------------------------|--------|----|------|
| ТОР                               | 注文     | 照会 | 入出金  |
|                                   |        | ,  |      |
| 注文結果                              | Ο      |    |      |
| 口座照会                              |        | 0  |      |
| 不足請求額照会                           |        |    | Ø    |
| 建玉一覧                              |        |    | Ø    |
| 売買履歴                              |        |    |      |
| 証拠金一覧                             |        |    | 0    |
| 電子交付サ                             | ービス    |    | 0    |
| ログイン履                             | 歴      |    | Ø    |
| <ul><li>     ログアウト     </li></ul> |        |    |      |

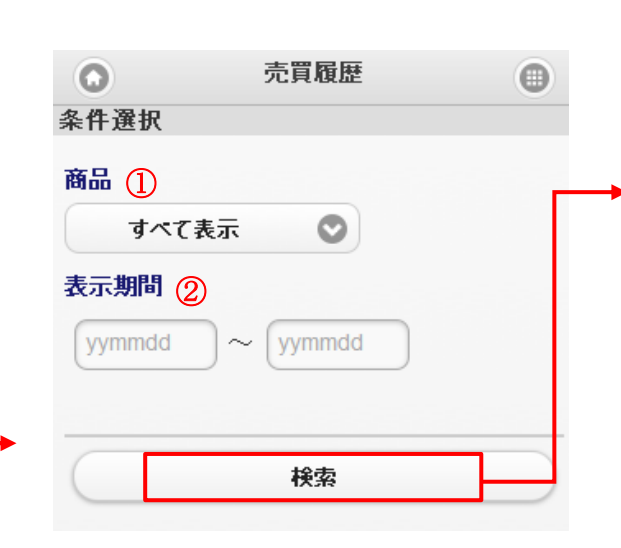

#### ①商品

検索する商品を選択します。 「すべて表示」の場合、全商品データを表示します。

#### ②表示期間

表示したい期間を YYMMDD 形式で入力します。

③売買:検索する売買区分を選択します。

| 0        | 売買履            | 夏歴       |             | •                                      |                           |
|----------|----------------|----------|-------------|----------------------------------------|---------------------------|
| 照会       |                |          |             |                                        |                           |
| 取得データ件   | 数が表示可能件数       | を超え      | ています。       |                                        |                           |
| 大阪金ミ 202 | 21/04          |          |             |                                        |                           |
| 新規       | 買 1枚           |          | ŧ           | 新規注文                                   | 層歴                        |
| 約定日時     | 06/23 15:15:01 |          |             | ,,,,,,,,,,,,,,,,,,,,,,,,,,,,,,,,,,,,,, |                           |
| 約定値段     | 5,800円         |          |             |                                        |                           |
| 大阪金 2021 | /04            |          |             |                                        |                           |
| 仕切       | 買 1枚           |          |             |                                        |                           |
| 約定日時     | 05/27 21:51:48 |          |             |                                        |                           |
| 約定値段     | 5,898円         |          |             |                                        |                           |
| 建玉日時     | 05/27 21:14:46 |          |             |                                        |                           |
| 建玉値段     | 5,901円         |          |             |                                        |                           |
| 手数料      | 350円           | (内税)     | 31円         |                                        |                           |
| 差引損益     | 2,650円         |          |             |                                        |                           |
| 東商原油 202 | 20/10          |          |             |                                        |                           |
| 新規       | 売 1枚           |          |             |                                        | ]                         |
| 約定日時     | 05/23 03:14:08 |          |             |                                        |                           |
| 約定値段     | 25,480円        |          |             |                                        |                           |
| 大阪金 2021 | /04            |          |             |                                        |                           |
| 仕切       | 買 1枚           |          |             | / L. Lon SA                            | <br>                      |
| 約定日時     | 05/21 23:01:55 |          |             | イモリオ                                   | <b>: 乂履歴</b><br> 1手情報や手数判 |
| 約定値段     | 6,003円         |          |             | の表記                                    | があります。                    |
| 建玉日時     | 05/21 19:22:13 |          |             |                                        |                           |
| 建玉値段     | 6,004円         |          |             |                                        |                           |
| 手数料      | 350円           | (内税)     | 31円         |                                        |                           |
| 差引損益     | 650円           |          |             |                                        |                           |
| 1~6件目 /  | 400件 🕥         | ※う<br>改个 | ータ件<br>ページボ | 数が 1 ^<br>タンが表                         | ページに収まらない場合は、<br>長示されます。  |

# 証拠金一覧

注文が有効である各商品の証拠金情報を照会します。

#### 上部メニュー「照会」をタップします。

|         | 照会メニュー  |    | ③ 設定 |
|---------|---------|----|------|
| ТОР     | 注文      | 照会 | 入出金  |
| 注文結果    | _       | _  | O    |
| 口座照会    |         |    | Ø    |
| 不足請求額與  | 照会      |    | Ø    |
| 建玉一覧    |         |    | Ø    |
| 売買履歴    |         |    | Ø    |
| 証拠金一覧   |         |    | Ø    |
| 電子交付サ-  | ービス     |    | Ø    |
| ログイン履歴  | <u></u> |    | Ø    |
| 8 ログアウト |         |    |      |

| 条件選択 |     |         |
|------|-----|---------|
| 商品   |     |         |
| 1    | 大阪金 | $\odot$ |
|      |     |         |
|      | 検索  |         |
|      |     |         |

| 照会      |         |         |
|---------|---------|---------|
| 大阪金     |         |         |
| 限月      | 証拠金所要額  | 建玉証拠金   |
| 2020/08 | 228,000 | 228,000 |
| 2020/10 | 228,000 | 228,000 |
| 2020/12 | 228,000 | 228,000 |
| 2021/02 | 228,000 | 228,000 |
| 2021/04 | 228,000 | 228,000 |
| 2021/06 | 228,000 | 228,000 |

《 条件選択

選択した商品の現在の証拠金情報を限月別に 表示します。

# 残高照合通知書、売買報告書、損益証明書のダウンロードを行う画面です。

#### 上部メニュー「照会」をタップします。

|          | 照会メニュー |    | ② 設定 |
|----------|--------|----|------|
| ТОР      | 注文     | 照会 | 入出金  |
|          |        |    |      |
| 注文結果     |        |    | O    |
| 口座照会     |        | Ø  |      |
| 不足請求額照会  |        |    | 0    |
| 建玉一覧     |        |    | Ø    |
| 売買履歴     |        |    | Θ    |
| 証拠金一覧    |        |    | Θ    |
| 電子交付サービス |        |    | Θ    |
| ログイン履    | 歴      |    | Ø    |
| 8 ログアウト  |        |    |      |

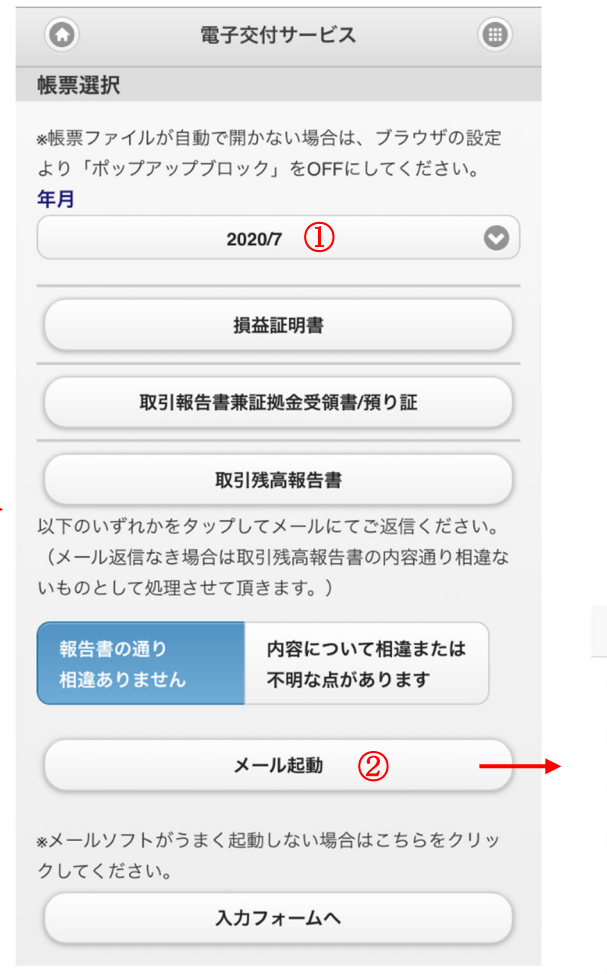

#### ①年月

ダウンロードしたい帳票の年月を選択します。

各書類をタップすることで、ダウンロード画面へ進むことができます。

※PDFファイルが開かない場合は、ブラウザの設定よりポップアップブロックを解除してください。

#### ②取引残高報告書に相違がある場合

「内容について相違または不明な点があります」をタップし、メール起 動をタップし本文に相違点を記載し送信ください。

| キャンセル 取引残高回答書                                      | 送信           |
|----------------------------------------------------|--------------|
| 宛先:                                                | $\oplus$     |
| Cc/Bcc, 差出人:                                       |              |
| 件名:取引残高回答書                                         |              |
| 日産証券株式会社 殿<br>(以下の空白に相違点または不明点を言<br>信下さい。)         | 己載し送         |
| 2020年8月1日付け貴社発行の取引残高<br>の内容について以下の相違点又は不明な<br>ります。 | 「報告書<br>な点があ |

# ログイン履歴

弊社システムへのログイン履歴を表示します。

#### 上部メニュー「照会」をタップします。

|                           | 照会メニュー |    | ② 設定 |
|---------------------------|--------|----|------|
| ТОР                       | 注文     | 照会 | 入出金  |
| 注文結果                      | O      |    |      |
| 口座照会                      |        |    | Ø    |
| 不足請求額照会                   |        |    | Ø    |
| 建玉一覧                      |        |    | Ø    |
| 売買履歴                      |        |    | Ø    |
| 証拠金一覧                     |        |    | Ø    |
| 電子交付サ                     | ービス    |    | Ø    |
| ログイン履歴                    |        |    | 0    |
| <ul><li>8 ログアウト</li></ul> |        |    |      |

| 0    |   | ログイン履歴  | 0 |
|------|---|---------|---|
| 条件選択 | s |         |   |
| 対象年月 |   |         |   |
|      | 1 | 2020/03 | 0 |

#### ①対象年月 ログイン履歴を表示した年月を選択します。

| 0        | ログイン履歴              | 0 |
|----------|---------------------|---|
| 照会       |                     |   |
| アクセス日時   | 2020/06/26 11:50:35 |   |
| IPアドレス   |                     |   |
| ログイン成功区分 | 成功                  |   |
| ログイン区分   | SPW                 |   |
| アクセス日時   | 2020/06/25 15:51:17 | , |
| IPアドレス   |                     |   |
| ログイン成功区分 | 成功                  |   |
| ログイン区分   | SPW                 |   |
| アクセス日時   | 2020/06/25 11:08:14 |   |
| IPアドレス   |                     |   |
| ログイン成功区分 | 成功                  |   |
| ログイン区分   | SPW                 |   |
| アクセス日時   | 2020/06/04 14:29:11 |   |
| IPアドレス   |                     |   |
| ログイン成功区分 | 成功                  |   |
| ログイン区分   | MB                  |   |
| アクセス日時   | 2020/06/03 19:43:21 |   |
| IPアドレス   |                     |   |
| ログイン成功区分 | 成功                  |   |
| ログイン区分   | PC                  |   |
| ③ 条件選択   |                     |   |

4. 入出金メニュー

# 出金依頼

証拠金からの出金依頼を送信します。

※出金額を変更される場合は、出金依頼を取消した後、再度出金依頼を行ってください。なお、再入力を行った時間によっては、翌営業日の送金に間に 合わない場合がございますので、予めご了承ください。

上部メニュー「入出金」をタップします。

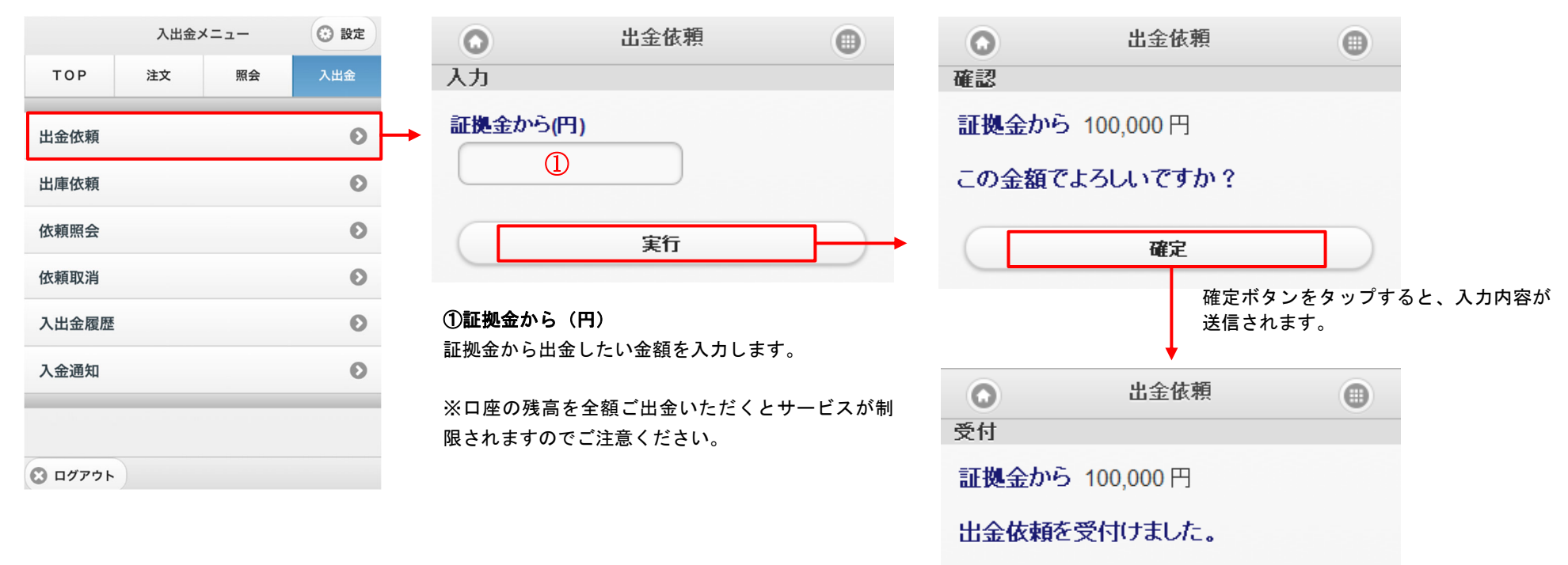

# 出庫依頼

保有している有価証券の出庫依頼を送信します。

#### 上部メニュー「入出金」をタップします。

| 7        | 入出金メ   | ニュー | ② 設定 | 0          | 出庫依頼                        |                   |                                      | 出庫依頼            |
|----------|--------|-----|------|------------|-----------------------------|-------------------|--------------------------------------|-----------------|
| 注入       | 文<br>文 | 照会  | 入出金  | 有価証券       | 等選択                         |                   | 入力                                   |                 |
|          |        |     | Ø    | 000000     | 002768 双日                   |                   | 0000000                              | <u>02768</u> 双日 |
|          |        |     | 0    | 数量         | 2,000枚                      |                   | 数量                                   | 2,000           |
|          |        |     | 0    | 単価         | 170円                        |                   | ──────────────────────────────────── | 170<br>340,000  |
| <b>д</b> |        |     | 0    | 充用金額       | 類 340,000円                  |                   |                                      |                 |
|          |        |     | Ø    |            |                             | デルナートレ            | 出庫数量                                 |                 |
| 歴        |        |     | Ø    | 現仕保<br>ますの | そうしている有価証券の一<br>で、出庫したい銘柄をタ | -寛か表示され<br>ップします。 |                                      |                 |
| 知        |        |     | Ø    |            |                             |                   |                                      | 実行              |
|          |        |     |      |            |                             |                   |                                      |                 |
|          |        |     |      |            |                             |                   |                                      |                 |
| F        |        |     |      |            |                             |                   |                                      |                 |
|          |        |     |      |            |                             |                   |                                      |                 |

④ 有価証券選択

# ①出庫数量

出庫したい数量を入力し「実行」をタップします。 確認画面にて間違えがなければ「確定」をタップします。

依頼照会では、入金通知や出金依頼等での各依頼の内容及び状態を表示します。過去10営業日の依頼内容が照会可能です。

#### 上部メニュー「入出金」をタップします。

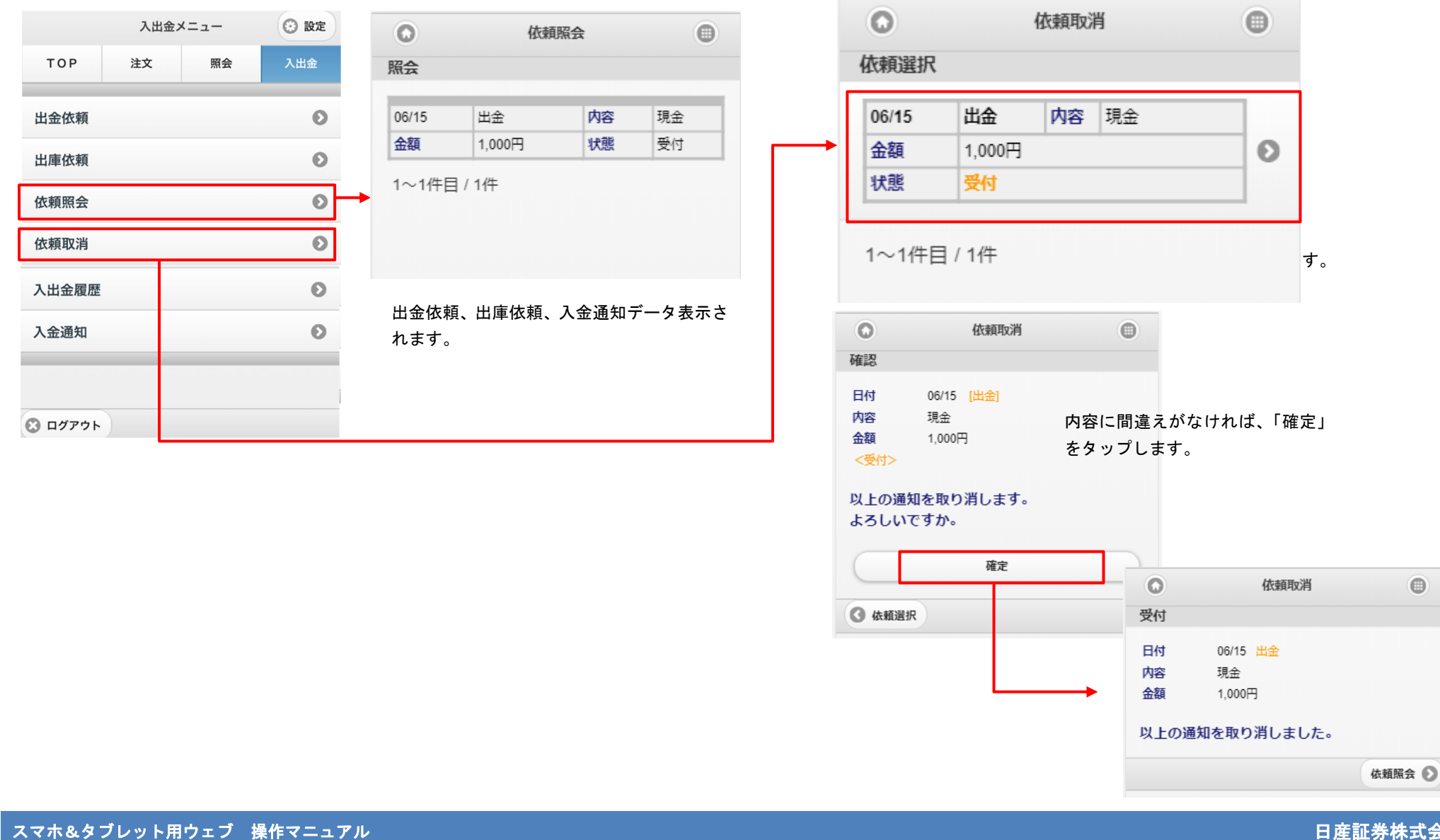

◆依頼取消

# 入出金履歴

これまでに行った入出金の内容を表示します。

#### 上部メニュー「入出金」をタップします。

|                           | 入出金メニュー |    | ② 設定 | ▲ 入出金履歴                   |
|---------------------------|---------|----|------|---------------------------|
| ТОР                       | 注文      | 照会 | 入出金  | 条件译报                      |
| 出金依頼                      |         |    | Ø    | ▶ 表示期間①                   |
| 出庫依頼                      |         |    | Ø    |                           |
| 依頼照会                      |         |    | Ø    |                           |
| 依頼取消                      |         |    | Ø    |                           |
| クイック入                     | 金       |    | 0 -  | 検索                        |
| 入出金履歴                     |         |    | Ø    |                           |
| 入金通知                      |         |    | Ø    | ①表示期間                     |
| <ul><li>図 ログアウト</li></ul> |         |    |      | 表示したい期間を YYMMDD 形式で入力します。 |

| 0             | 入出金履歴      | • |
|---------------|------------|---|
| 照会            |            |   |
| -             |            | _ |
| 処理日           | 12/07/19   |   |
| 処理内容          | 証拠金現金出金    |   |
| 金額            | 472円       |   |
| 備考            |            |   |
| 処理日           | 12/07/19   |   |
| 処理内容          | 帳尻入金       |   |
| 金額            | 472円       |   |
| 備考            |            |   |
| 処理日           | 12/07/11   |   |
| 処理内容          | 証拠金現金出金    |   |
| 金額            | 4,928円     |   |
| 備考            |            |   |
| 処理日           | 12/07/11   |   |
| 処理内容          | 帳尻入金       |   |
| 金額            | 4,928円     |   |
| 備考            |            |   |
| 処理日           | 12/06/29   |   |
| 処理内容          | 証拠金現金入金    |   |
| 金額            | 1,000,000円 |   |
| 備考            |            |   |
| <b>1~5</b> 件目 | ] / 5件     |   |
| ③ 条件通         | ŧR         |   |

# 入金通知

証拠金への入金依頼を送信します。

### 上部メニュー「入出金」をタップします。

|            | 入出金> | ベニュー | ② 設定 | ○ 入金通知                      |
|------------|------|------|------|-----------------------------|
| ТОР        | 注文   | 照会   | 入出金  | 入力                          |
| 金依頼        |      |      | 0    | 証拠金へ(円)                     |
| 庫依頼        |      |      | Ø    |                             |
| 頼照会        |      |      | Ø    | 実行                          |
| <b>頁取消</b> |      |      | Ø    | お取引口座への反映は当社にて入金確認後<br>なります |
| 金履歴        |      |      | O    |                             |
| 令诵知        |      |      | 0    | 」<br>①証拠金へ(円)               |

| 確認             |                    |                       |        |
|----------------|--------------------|-----------------------|--------|
| 証拠金へ           | 1,000 円            |                       |        |
| この金額で          | でよろしいで             | すか?                   |        |
| $\square$      | 確                  | 定                     | 1      |
| <b>9</b> 戻る    |                    |                       |        |
| 入金金額に<br>ると、入力 | -間違えがなり<br>」内容が送信。 | ナれば「確定」をタップす<br>されます。 |        |
|                | 0                  | 出金依頼                  | 0      |
|                | 受付                 |                       |        |
|                | 証拠金^               | 1,000円                |        |
|                | 入金通知               | 「を受付けました。             |        |
|                |                    |                       | 依頼照会 🕥 |

0

入金通知

# 5. 設定メニュー

# パスワード設定

お客様自身でパスワードの変更が可能です。

#### 上部の「設定」をタップします。

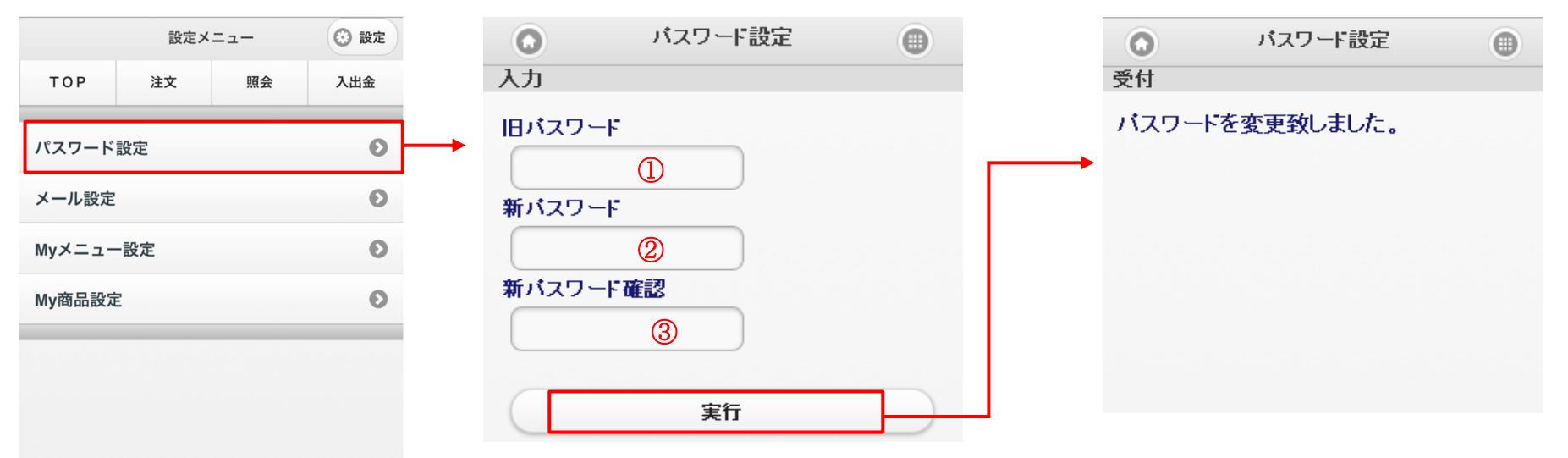

①**旧パスワード** 現在設定しているパスワードを入力します。

🖸 ログアウト

#### ②新パスワード

新しいパスワードを入力します。 ※8 文字~12 文字 ※英大文字・英小文字・数字・記号をそれぞれ 1 文字 以上組み合わせ

#### 新パスワード確認

新しいパスワードを再度入力します。②と同じパスワ ードを入力してください。

# メール設定

メールアドレスの登録、変更および各種お知らせメールの「配信する/配信しない」を設定します。 ※不足メールは、メールアドレス1への配信が必須となっております。

| 上部の「設定」をタップします。        | ◆メールアドレスの新規登録及び変更                                                                                                    | ● メールアドレス設定 ●                                                |                             |  |  |  |
|------------------------|----------------------------------------------------------------------------------------------------|--------------------------------------------------------------|-----------------------------|--|--|--|
| 設定メニュー 📀 設定            | 未登録の場合やメールアドレスを変更したい場<br>合、メールアドレス 1、2 をタップします。                                                                                                    | 入力                                                           |                             |  |  |  |
| TOP 注文 照会 入出金          | <ul><li>メール設定</li></ul>                                                                                                    |                                                              |                             |  |  |  |
| パスワード設定                | 選択<br>メールアドレス設定                                                                                                    | 現在のメールアトレスT<br>tes@test.com ←メールアドレスの登録がない場合、<br>ここは「未登録」と表示 |                             |  |  |  |
| メール設定 💿 🔶              | マールマドレフ1 巻録法                                                                                                    | 新しいメールアドレス1 マールアドレス<br>確認                                    |                             |  |  |  |
| Myメニュー設定 📀             | tes@test.com                                                                                                    | ★ 新しいメールアドレス1(確認)                                            | 確定ボタンを押下し                   |  |  |  |
| My商品設定 📀               | メールアドレス2 未登録 💿                                                                                                    | てください。                                                       |                             |  |  |  |
|                        | メールサービス設定                                                                                                    | メールアドレス1<br>aaa@test.com                                     | ̄メールアドレス1<br>_ aaa@test.com |  |  |  |
|                        | メールアドレス1を変更 💿                                                                                                    | 確定                                                           |                             |  |  |  |
|                        | メールアドレス2を変更 💿                                                                                                    | 【メールアドレスを新規登録する場合】<br>新しいメールアドレス1と(確認用)に登録                   |                             |  |  |  |
|                        | メールサービス設定         画           入力         (1)                                                                                                    | したいメールアドレスを入力します。                                            |                             |  |  |  |
|                        | 変更内容を入力してください。                                                                                                    | 【メールアトレスを変更9 る場合】<br>新しいメールアドレス1と(確認用)に変更                    |                             |  |  |  |
|                        | メールアドレス1<br>test@test.com                                                                                                    | したいメールアドレスを入力します。                                            |                             |  |  |  |
| ◆メール設定 各種通知メ を変更できま    | <b>定の変更</b><br>ールの設定<br>ます。 <sup>約定メール</sup> <sup>配信しない</sup><br><sup>R</sup> 低しない<br><sup>R</sup> 低しない<br><sup>R</sup> 低しない<br><sup>R</sup> 低しない<br><sup>R</sup> 低しない |                                                              |                             |  |  |  |
| 内容を変更<br>をタップす<br>れます。 | 後、「実行」<br>不足メール: 必須<br>入出金/出庫メール<br>配属する 配属しない<br>ターゲットメール<br>配属する 配属しない                                                                                               |                                                              |                             |  |  |  |
|                        |                                                                                                    |                                                              |                             |  |  |  |

メニューの表示/非表示の設定を行います。設定変更後、再ログインを行うと設定が反映されます。

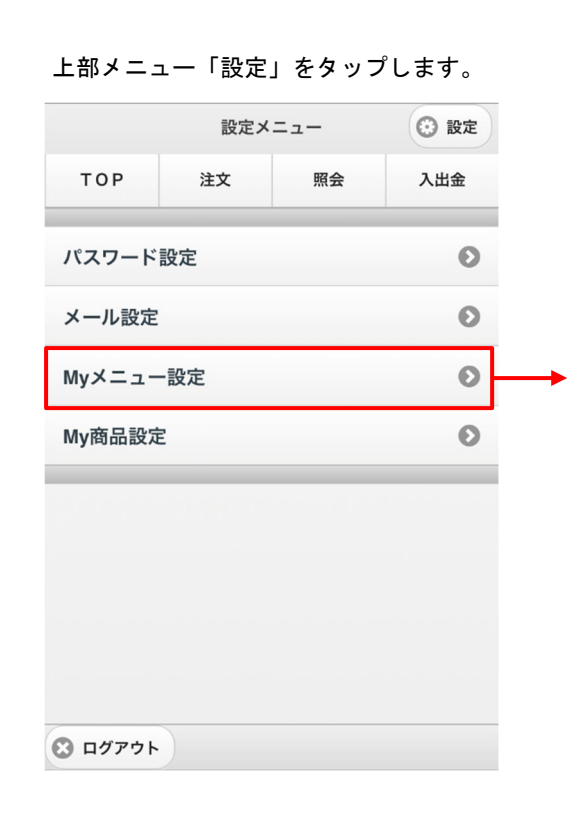

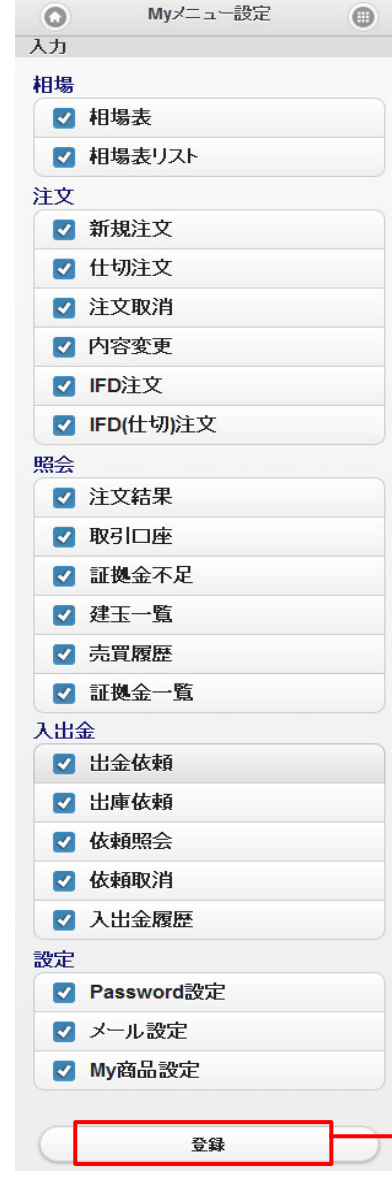

| 受付                  |
|---------------------|
| 設定を有効にするには再度ログインして下 |
|                     |
|                     |
|                     |
| ナヤート                |
| 3-7952-10           |
| 相場表リスト              |
| 注文                  |
| 新規注文                |
| 仕切注文                |
| 注文取消                |
| 内容変更                |
| IFD                 |
| IFD(仕切)             |
| 000                 |
| IFD/OCO             |
| 照会                  |
| 注文結果                |
| 口座照会                |
|                     |
|                     |

表示したいメニューにチェックを付けて「登録」をタップします。内容を確認し間違え がなければ「保存」をタップします。再ログインを行うと設定が反映されます。

38

# My 商品設定

# 注文入力画面の商品選択リストに表示する商品を設定します。設定変更後、再ログインを行うと設定が反映されます。 全てにチェックが付いていない場合、全商品が商品選択リストに表示されます。

|         |       |                                |      | O   |        | My商品設定   | • |              |
|---------|-------|--------------------------------|------|-----|--------|----------|---|--------------|
| 上部の「    | 設定」をタ | <sup>ヽ</sup> ップしま <sup>¬</sup> | す。   | 入力  |        |          |   |              |
|         | 設定メ   | =                              | 🕑 設定 | 大阪  | 取引所    |          |   | 受            |
| ТОР     | 注文    | 照会                             | 入出金  |     | 大阪金    |          |   | 登            |
|         |       |                                |      |     | 大阪銀    |          |   | 言公           |
| パスワード   | 設定    |                                | Ø    |     | 大阪白金   |          |   | - U          |
| メール設定   |       |                                | Ø    |     | 大阪RSS  |          |   | (            |
|         |       |                                |      |     | 大阪TSR  |          |   |              |
| Myメニュ-  | -設定   |                                | Ø    |     | 大阪金江   |          |   | 大            |
| My商品設定  | Ê     |                                | 0    | → 🔳 | 大阪白ミ   |          |   | 7            |
|         |       |                                |      |     | 大阪金日   |          |   | 7            |
|         |       |                                |      |     | 大阪白日   |          |   |              |
|         |       |                                |      |     | 大阪一般   |          |   | 7            |
|         |       |                                |      |     | 大阪小豆   |          |   | 7            |
|         |       |                                |      |     | 大阪コーソ  |          |   | ,            |
|         |       |                                |      |     | 大阪金OF  | <b>b</b> |   |              |
| 🕄 ログアウト | •)    |                                |      | 東京  | 商品取引所  |          |   | 7            |
|         |       |                                |      |     | 東商ガソ   |          |   | 7            |
|         |       |                                |      |     | 東商灯油   |          |   | +            |
|         |       |                                |      |     | 東商原油   |          |   | 表示し7<br>「啓母: |
|         |       |                                |      |     | 東商中が   |          |   | が反映る         |
|         |       |                                |      |     | 東商中灯   |          |   |              |
|         |       |                                |      | 大阪  | 堂島商品取引 | 所        |   | ※全ク・         |
|         |       |                                |      |     | 大堂東コメ  |          |   | (全商品         |
|         |       |                                |      |     |        |          |   | •            |

全クリア

登録

| 0                                     | My商品設定       |     |
|---------------------------------------|--------------|-----|
| 受付                                    |              |     |
| 登録を受付け                                | けました。        |     |
| 設定を有効に                                | こするには再度ログインし | て下さ |
| い。                                    |              |     |
| <ul><li> <ul><li></li></ul></li></ul> | ∕画面          |     |
| 大阪取引所                                 |              |     |
| 大阪金                                   |              |     |
| 大阪銀                                   |              |     |
| 大阪白金                                  |              |     |
| 大阪金江                                  |              |     |
| 大阪金日                                  |              |     |
| 大阪白日                                  |              |     |
| 大阪一般                                  |              |     |

表示したい商品にチェックを付けて「登録」をタップします。 「登録を受付けました」と表示されますので、再ログインを行うと設定 が反映されます。

※全クリアをタップすると、My 商品の解除が行われます。 (全商品が表示されます)

# 6. お問い合わせ

弊社お問い合わせ先情報が表示されます。

上部メニュー「TOP」をタップします。

|         | トップス | ×= | ② 設定 |
|---------|------|----|------|
| ТОР     | 注文   | 照会 | 入出金  |
| インフォメー  | ーション |    | 0    |
| 未同意規約-  | 一覧   |    | Θ    |
| 相場表     |      |    | Ø    |
| 相場表リス   | -    |    | Ø    |
| 相場表リス   | >登録  |    | Ø    |
| チャート    |      |    | Θ    |
| ターゲットン  | メール  |    | Θ    |
| 新規注文    |      |    | Ø    |
| 仕切注文    |      |    | Ø    |
| 注文取消    |      |    | Ø    |
| 内容変更    |      |    | Ø    |
| 注文結果    |      |    | Θ    |
| 口座照会    |      |    | Ø    |
| お問い合わせ  | ±    |    | Ø    |
| 〇 ログアウト | )    |    |      |

| 0                  | お問い合わせ    |   |
|--------------------|-----------|---|
| 日産証券株式会            | <b>≹社</b> |   |
| お問い合わせ先            | ŧ         |   |
| 電話<br>03-6328-2312 | 2         | Ø |
| お問い合わせ             | フォーム      | Ø |
| 当社ホームペ             | ージ        | Ø |

日産証券株式会社